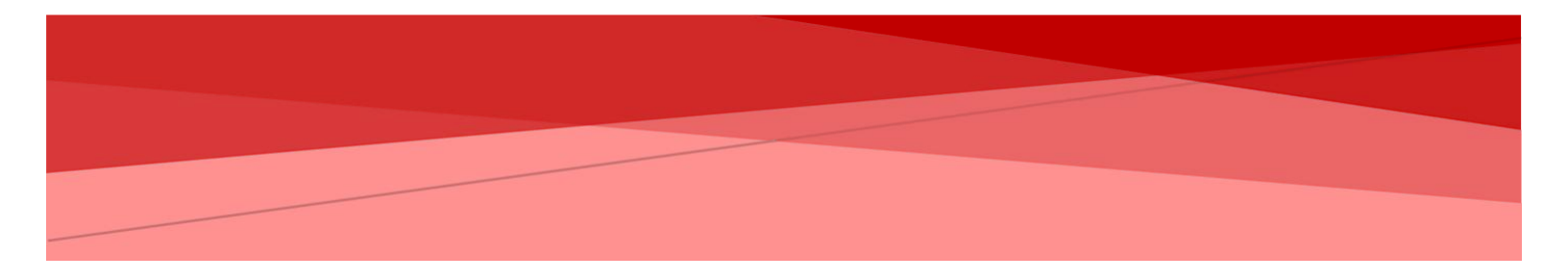

# MANUAL DE USUARIO DINSIDE KNOWLEDGE

USUARIO ADMINISTRADOR

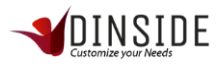

# **BREVE DESCRIPCIÓN**

El Manual de Operaciones del Sistema de Dinside E-learning está diseñado como un instrumento para el usuario, que describe su forma de interactuar con cada uno de las etapas de la herramienta, de acuerdo a cada perfil preestablecido, según las necesidades del dueño del producto.

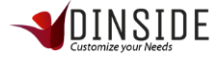

# Tabla de contenido

| BREVE DESCRIPCIÓN                        | 2  |
|------------------------------------------|----|
| INTRODUCCIÓN AL SISTEMA                  | 5  |
| Ingreso al Sistema                       | 5  |
| MODIFICAR MIS DATOS                      | 6  |
| BITÁCORA DE INGRESO                      | 8  |
| Búsqueda sin resultados                  | 8  |
| Cerrar Sesión o Log Out                  | 10 |
| ADMINISTRACIÓN DE USUARIOS               | 10 |
| Administración de usuarios Calidad       | 10 |
| NUEVO USUARIO DE CALIDAD                 | 11 |
| EDITAR USUARIO DE CALIDAD                | 12 |
| Eliminar usuario Calidad                 | 12 |
| Administración de usuarios Supervisores  | 13 |
| NUEVO USUARIO DE CALIDAD                 | 14 |
| Editar Usuario Supervisor                | 14 |
| Eliminar Usuario Supervisor              | 15 |
| Administración de Usuarios Ejecutivos    | 16 |
| NUEVO USUARIO EJECUTIVO                  | 17 |
| Editar Usuario Ejecutivo                 | 17 |
| Eliminar Usuario Ejecutivo               | 18 |
| USO DEL SISTEMA                          | 18 |
| Administración de Áreas                  | 18 |
| Nueva Área                               | 20 |
| Editar Área                              | 20 |
| Eliminar Área                            | 21 |
| Administración de Categorías             | 21 |
| NUEVA CATEGORÍA                          | 22 |
| Editar Categoría                         | 23 |
| Permisos de Categorías                   | 23 |
| Eliminar Categoría                       | 24 |
| Administración de Elementos (contenidos) | 24 |
| NUEVO ELEMENTO                           | 25 |
| EDITAR ELEMENTO                          | 27 |
| PALABRAS CLAVES                          | 28 |
| Eliminar Elemento                        | 28 |
| Carga Masiva de Elemento                 | 29 |

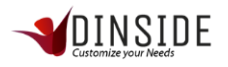

| Administración de Directorio        | 30 |
|-------------------------------------|----|
| NUEVO DIRECTORIO                    | 31 |
| Editar Directorio                   | 31 |
| Eliminar Directorio                 | 32 |
| Carga Masiva de Directorio          | 32 |
| Administración de Marquesina        | 33 |
| NUEVA MARQUESINA                    | 34 |
| Editar Marquesina                   | 34 |
| Eliminar Marquesina                 | 35 |
| Administración de Imagen Publicidad | 35 |
| NUEVA IMAGEN                        | 36 |
| EDITAR IMAGEN                       | 37 |
| Eliminar Imagen                     | 37 |
|                                     |    |

| ANEXO                      | jERROR! MARCADOR NO DEFINIDO. |
|----------------------------|-------------------------------|
| Carga Masiva               | 38                            |
| CARGA MASIVA DE ELEMENTOS  | 38                            |
| CARGA MASIVA DE DIRECTORIO | 39                            |

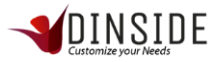

El sistema DInside E-learning es una plataforma que tiene 2 objetivos fundamentales, el primero es ser un gestor de conocimiento interno de la empresa, el segundo objetivo es ser una plataforma de capacitaciones E-learning, contando con secciones de cursos, evaluaciones y encuestas.

# INTRODUCCIÓN AL SISTEMA

### Ingreso al Sistema

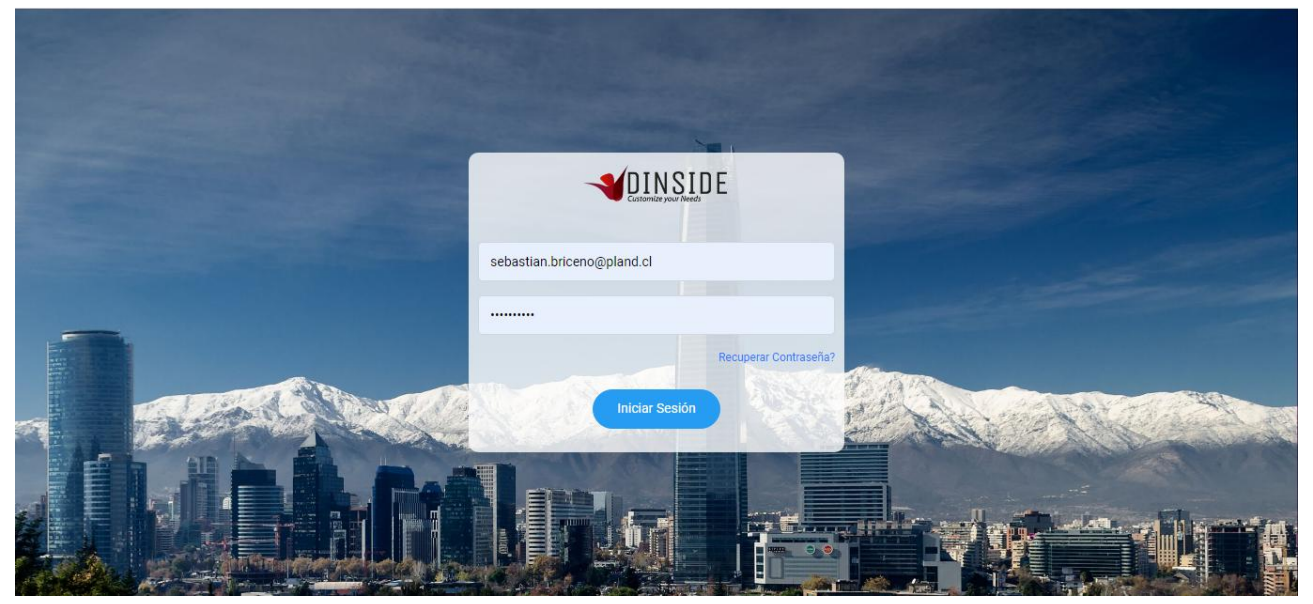

A continuación, se presenta la pantalla inicial del Sistema. Aquí el usuario para iniciar sesión e ingresar al Sistema debe ingresar su usuario y contraseña (como indica la imagen) que se envía automáticamente al correo en el momento en que crea la cuenta. Si por alguna razón se le olvida la contraseña o elimina el correo que contenía la contraseña, puede recuperarlo en el link de recuperar contraseña "Recuperar Contraseña".

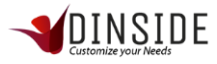

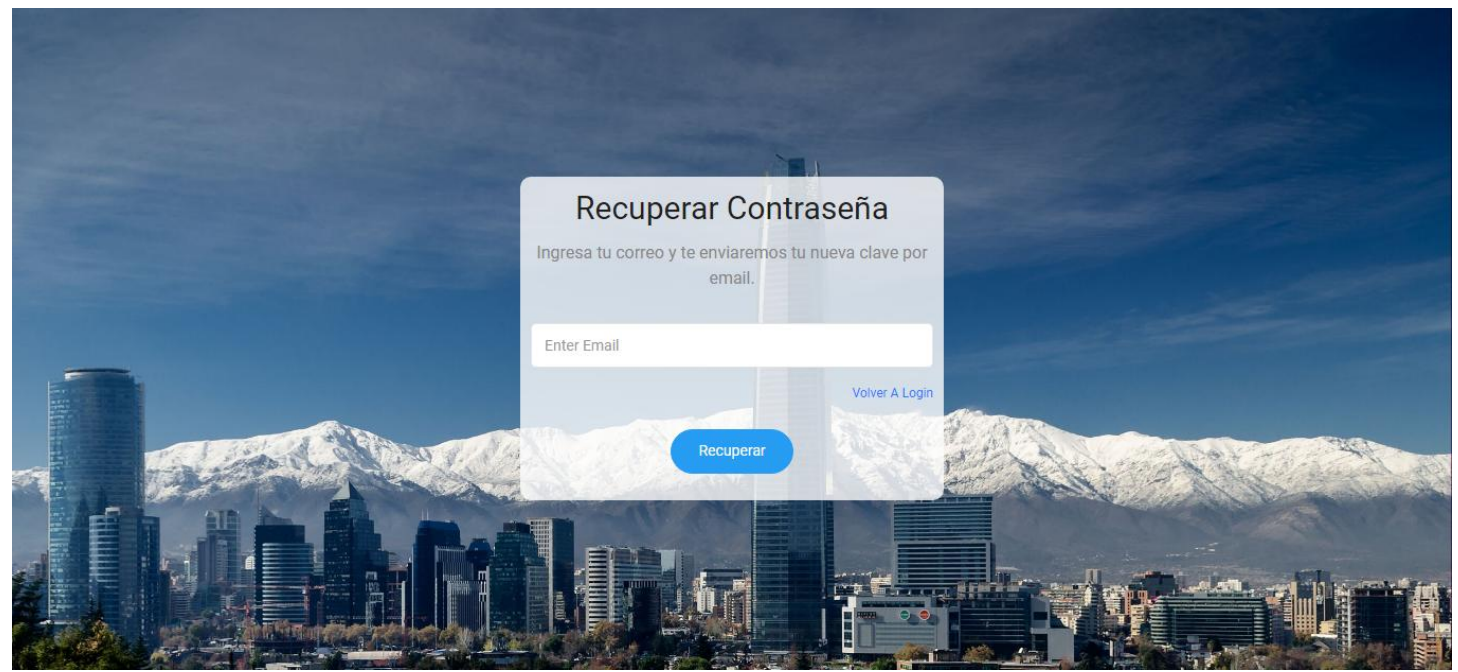

Para recuperar la contraseña deberá ir al link "Recuperar Contraseña" e ingresar el correo del usuario registrado y se enviará automáticamente una nueva contraseña generada por el Sistema, al hacer click en el botón recuperar, será redirigido a la pantalla de Iniciar Sesión.

A continuación, se muestra un correo tipo de recuperación de contraseña.

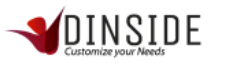

# NUEVO MENSAJE

| Estimado Sebastian Briceño                  |
|---------------------------------------------|
| Su nueva contraseña es: x9sU4aDr6A          |
| Esta contraseña es generada automaticamente |
|                                             |
|                                             |
| Dinside                                     |

## Modificar mis datos

Para modificar datos tales como correo electrónico, teléfono debemos dar click en "Mis Datos" que está ubicado en el menú superior derecho de la vista.

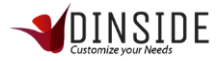

| C ① No es seguro   gestor.dinsidecrm.com/calidad                             | ciones Servidores Clientes и monday - Tareas     | \$ 949 🕕 🥥 🎼                 |
|------------------------------------------------------------------------------|--------------------------------------------------|------------------------------|
| icaciones 📙 templates 📋 ocio 🥜 Dashboard   Meiste 📕 herramientas 📕 investiga | ciones 📙 Servidores 📙 Clientes и monday - Tareas |                              |
| ≡ .                                                                          |                                                  |                              |
|                                                                              | Customize your Needs                             | Bienvenido Sebastian Briceño |
|                                                                              |                                                  | 🚨 Mis Datos                  |
| Inicio                                                                       | Fin                                              | ப் Log Out                   |
| 26-04-2019                                                                   | 03-05-2019                                       | <b>#</b>                     |
| Consultas Realizadas                                                         |                                                  |                              |
| 1                                                                            |                                                  |                              |
| 0.75                                                                         |                                                  |                              |
| 0.5                                                                          |                                                  |                              |
| 0.25                                                                         |                                                  |                              |
| 0 • • • •                                                                    | /                                                |                              |
| 26-04-2019 27-04-2019 28-04-2019 29-                                         | 04-2019 30-04-2019 01-05-2019                    | 02-05-2019                   |
| 0.25                                                                         | 04-2019 30-04-2019 01-05-2019                    | 02-05-2019                   |

| -*    | ≡ |                                                 |          | LID E           | Bienvenido Sebastian Briceño |
|-------|---|-------------------------------------------------|----------|-----------------|------------------------------|
| <br>♠ | S | ebastian Estas Editando Tus Datos               |          |                 |                              |
| ¢     |   | R.U.T.                                          |          | Nombre          |                              |
|       |   | 177689971                                       |          | Sebastian       |                              |
| S     |   | Apellido                                        |          | Teléfono        |                              |
| 0     |   | Briceño                                         |          | +56 9 4221 3928 |                              |
| ۲     |   | Ciudad                                          |          | Género          |                              |
| ۲     |   | Santiago                                        |          | Hombre          | •                            |
|       |   | Avatar                                          |          |                 |                              |
|       |   | Seleccionar archivo Ningún archivo seleccionado |          |                 |                              |
|       |   | Email Ej. "Example@Gmail.Com"                   | Password |                 |                              |
| ×     |   | sebastian.briceno@pland.cl                      |          |                 |                              |
|       |   | Guardar Volver                                  |          |                 |                              |

En la vista de datos que se muestra en la imagen podremos modificar cualquier campo con la información que deseamos actualizar. Para que los cambios sean modificados deberá hacer click en el botón "Guardar".

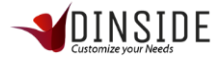

# Bitácora de Ingreso

La Bitácora de ingresos es un registro de todos los inicios de sesión y cierres de sesión que hacen los usuarios de nuestra empresa.

Debemos dar click en el menú "*Bitácora* Ingresos" que está ubicado en el menú superior derecho de la vista debajo de "Mis Datos".

|              | ≡                                     |                     |                             | Bienvenido Administrador empresa PlanD                       |
|--------------|---------------------------------------|---------------------|-----------------------------|--------------------------------------------------------------|
| <br>↑<br>¢   | Registro De Ingreso Y Salida De       | Usuarios.           |                             | Mis Datos     Bitacora Ingresos     Busquedas Sin Resultados |
| S.<br>O<br>© | 26-04-2019<br>Exportar A Excel        | (03-05-2019         |                             | Buscar                                                       |
|              | INGRESO                               | SALIDA              |                             |                                                              |
|              | 2018-08-06 19:28:49                   | 2018-08-06 19:40:15 | Administrador empresa PlanD | administradorempresa@pland.cl                                |
| <b>-</b>     | 2018-08-06 20:32:28                   | 2018-08-06 20:40:56 | Administrador empresa PlanD | administradorempresa@pland.cl                                |
| Q            | 2018-08-06 20:50:23                   |                     | Administrador empresa PlanD | administradorempresa@pland.cl                                |
| gestor.di    | nsidecrm.com/encargado/registro_login | 38                  | Administrador empresa PlanD | administradorempresa@pland.cl                                |

Esta herramienta nos permite visualizar y exportar a una tabla Excel el ingreso y salida de los usuarios de nuestra empresa pudiendo a su vez filtrar el listado Excel por fechas.

### Búsqueda sin resultados

Debemos dar click en el menú "Búsqueda sin resultados" que está ubicado en el menú superior derecho de la vista debajo de "Bitácora de ingresos."

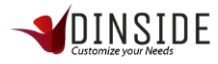

|           | ≡                                     |                     |                             | Bienvenido Administrador empresa PlanD                   |
|-----------|---------------------------------------|---------------------|-----------------------------|----------------------------------------------------------|
|           |                                       |                     |                             | <ul> <li>Mis Datos</li> <li>Bitacora Ingresos</li> </ul> |
| \$        | Registro De Ingreso Y Salida De       | Usuarios.           |                             | Busquedas Sin Resultados                                 |
|           | Inicio                                | Fin                 |                             | ப் Log Out                                               |
| c         | 26-04-2019                            | ₩ 03-05-2019        |                             |                                                          |
| 0         | Exportar A Excel                      |                     |                             |                                                          |
| ۲         |                                       |                     |                             |                                                          |
| ۲         | Mostrar 10 v registros                |                     |                             | Buscar:                                                  |
|           | INGRESO                               | SALIDA              |                             |                                                          |
|           | 2018-08-06 19:28:49                   | 2018-08-06 19:40:15 | Administrador empresa PlanD | administradorempresa@pland.cl                            |
| <b>—</b>  | 2018-08-06 20:32:28                   | 2018-08-06 20:40:56 | Administrador empresa PlanD | administradorempresa@pland.cl                            |
| Ø         | 2018-08-06 20:50:23                   |                     | Administrador empresa PlanD | administradorempresa@pland.cl                            |
| gestor.di | nsidecrm.com/encargado/registro_login | 38                  | Administrador empresa PlanD | administradorempresa@pland.cl                            |

| ≡                     |            |                      |            | Bienvenido Administrador empresa PlanD |
|-----------------------|------------|----------------------|------------|----------------------------------------|
|                       |            |                      |            |                                        |
| Consultas Sin Resulta | ados.      | Fin                  |            |                                        |
| 15-03-2019            | <b>#</b>   | 22-03-2019           | <b>#</b>   |                                        |
| Exportar A Excel      |            |                      |            |                                        |
| FECHA                 | CONSULTA   | USUARIO              | COMENTARIO | ESTADO                                 |
| 2019-03-19 20:31:53   | feruch     | Ejecutivo 4 Generico |            | Sin Notificacion                       |
| 2019-03-19 20:31:44   | prueba     | Ejecutivo 4 Generico |            | Sin Notificacion                       |
| 2019-03-19 10:34:07   | devolucion | Ejecutivo 7 Generico |            | Sin Notificacion                       |
| 2019-03-07 14:51:26   | CAMBIOS    | Ejecutivo 5 Generico |            | Sin Notificacion                       |
| 2019-03-04 08:22:46   | material   | Ejecutivo 7 Generico |            | Sin Notificacion                       |

En esta vista tenemos la información de cada consulta sin resultados que han realizado los ejecutivos, podemos ver la fecha en que se realizó, el texto que se escribió, el usuario que lo hizo, el comentario o pregunta que escribió, entre otros datos. Los estados de las búsquedas pueden estar notificadas, sin notificar o corregidas. Lo anterior puede ser

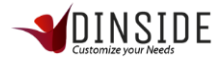

exportado a Excel y filtrar por fechas. Cuando se realiza una consulta sin resultados y el ejecutivo la notifica pasa a quedar en estado "Notificada", cuando se corrige por parte del usuario calidad pasa a estar en estado "corregida".

# Cerrar Sesión o Log Out

|            | ≡                                        |                     |                             | Bienvenido Administrador empresa PlanD                                                     |
|------------|------------------------------------------|---------------------|-----------------------------|--------------------------------------------------------------------------------------------|
| <br>↑<br>¢ | Registro De Ingreso Y Salida De          | Usuarios.           |                             | <ul> <li>Mis Datos</li> <li>Bitacora Ingresos</li> <li>Busquedas Sin Resultados</li> </ul> |
| S.<br>O    | Inicio<br>26-04-2019<br>Exportar A Excel | Fin                 | <b>a</b>                    | 也 Log Out                                                                                  |
| 0          | Mostrar 10 • registros                   |                     |                             | Buscar:                                                                                    |
| •          | INGRESO                                  | SALIDA              | NOMBRE                      |                                                                                            |
|            | 2018-08-06 19:28:49                      | 2018-08-06 19:40:15 | Administrador empresa PlanD | administradorempresa@pland.cl                                                              |
| -          | 2018-08-06 20:32:28                      | 2018-08-06 20:40:56 | Administrador empresa PlanD | administradorempresa@pland.cl                                                              |
| Ø          | 2018-08-06 20:50:23                      |                     | Administrador empresa PlanD | administradorempresa@pland.cl                                                              |
| gestor.dir | sidecrm.com/encargado/registro_login     | 38                  | Administrador empresa PlanD | administradorempresa@pland.cl                                                              |

Cuando queremos salir del sistema debemos dar click en el menú "Log Out" que está ubicado en el menú superior derecho de la vista.

# ADMINISTRACIÓN DE USUARIOS

La administración de usuarios es la herramienta que nos permite asignar privilegios a todo usuario, crear, gestionar y crear accesos a los diferentes usuarios. A continuación, se presentan diferentes usuarios que la herramienta tiene de manera predeterminada.

# Administración de usuarios Calidad

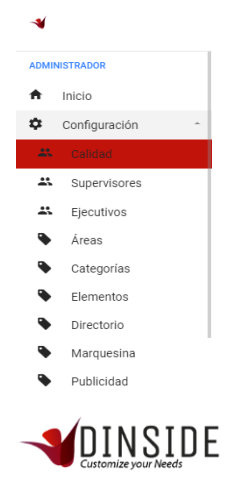

Para ingresar a la administración de calidad, debemos desplegar el menú principal y en configuración buscar la opción Calidad y hacer click sobre ella.

|          | =            |                         |   |                            | Bienvenido A | dministrador empresa PlanD |    |
|----------|--------------|-------------------------|---|----------------------------|--------------|----------------------------|----|
|          |              |                         |   |                            |              |                            |    |
| <b>†</b> | Calidad      |                         |   |                            |              | + Nuevo Usuario Calidad    |    |
| S.       | Mostrar 10 🔻 | registros               |   |                            |              | Buscar:                    | -1 |
| 0        | #            | NOMBRE                  | ¢ | CORREO                     | \$           | ACCIONES                   | ÷  |
| •        | 36           | Giovanna Aviles         |   | giovanna.aviles@pland.cl   |              | / 0 1                      |    |
| ۲        | 37           | Giovanna Aviles         |   | Giovanna.aviles@dinside.cl |              | /01                        |    |
| 8        | 60           | Paolo Leiva             |   | paolo.leiva@dinside.cl     |              | /01                        |    |
| <b>P</b> | 61           | Ivonne Cespedes         |   | ivonne.cespedes@pland.cl   |              | / 0 1                      |    |
| ~        | 69           | Carmen Gloria Espindola |   | cgloria.espindola@pland.cl |              | / 2 1                      |    |
| 1        | 70           | Pamela Molina           |   | pamela.molina@pland.cl     |              | / 2 #                      | -  |

En esta vista, podremos visualizar todos los usuarios Calidad que existen en nuestra empresa, a primera vista tenemos el ID del usuario (#), el que es entregado automáticamente por el sistema, nombre, correo y las acciones disponibles dentro de las que destacan editar, reenviar y eliminar.

En caso de requerir ingresar un nuevo usuario debemos hacer click en el boton superior derecho "Nuevo Usuario Calidad".

#### Nuevo usuario de Calidad

| ≡                             |             | Bienvenido Administrador empresa PlanD |
|-------------------------------|-------------|----------------------------------------|
| Ingresar Nuevo Calidad        |             |                                        |
| R.U.T.                        | Nombre      |                                        |
|                               |             |                                        |
| Apellido                      | Telefono    |                                        |
| Ciudad                        | Genero      |                                        |
|                               | seleccionar | ۲                                      |
| Email Ej. "Example@Gmail.Com" |             |                                        |
| Email                         |             |                                        |
| Guardar Volver                |             |                                        |
|                               |             |                                        |

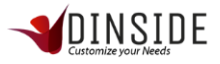

En esta vista debemos ingresar el Rut del usuario, su nombre, apellido, teléfono, ciudad, seleccionar el género y su correo electrónico (Email). Una vez completados esos campos, hacemos click en el botón "Guardar" y el sistema automáticamente enviará un correo con la información al usuario y generará una contraseña que le permite acceder.

#### Editar usuario de Calidad

Proceso a través del cual la herramienta permite generar algunos cambios que necesitan ser modificados por alguna razón.

| S.     | #  | • | NOMBRE          | \$<br>CORREO               | ¢ | ACCIONES 🗢 |  |
|--------|----|---|-----------------|----------------------------|---|------------|--|
| 0<br>© | 36 |   | Giovanna Aviles | giovanna.aviles@pland.cl   |   | / 2 1      |  |
| ۲      | 37 |   | Giovanna Aviles | Giovanna.aviles@dinside.cl |   | / 3 1      |  |

Hacer click en la acción editar de la tabla de usuarios.

#### Eliminar usuario Calidad

| ο | #  | • | NOMBRE          | ¢ | CORREO                     | ¢ | ACCIONES |
|---|----|---|-----------------|---|----------------------------|---|----------|
| • | 36 |   | Giovanna Aviles |   | giovanna.aviles@pland.cl   |   | / 2 1    |
| ۲ | 37 |   | Giovanna Aviles |   | Giovanna.aviles@dinside.cl |   | / 0 1    |
|   |    |   |                 |   |                            |   |          |

Hacer click en la acción eliminar de la tabla de usuarios.

|          | ≡                                 |                         |                               | Bienvenido Administrador empresa PlanD |
|----------|-----------------------------------|-------------------------|-------------------------------|----------------------------------------|
|          |                                   |                         |                               |                                        |
| *<br>\$  | Calidad<br>Mostrar 10 • registros |                         |                               | + Nuevo Usuario Calidad                |
| <br>S.   |                                   |                         | ( )                           | Buscar:                                |
| 0        | #                                 | NOMBRE                  |                               | ♦ ACCIONES                             |
| •        | 36                                | Giovanna Aviles         | Deseas eliminar este Usuario? | / 2 1                                  |
| ۲        | 37                                | Giovanna Aviles         | Cancel                        | × C #                                  |
| -        | 60                                | Paolo Leiva             | Contest G                     | / C #                                  |
| <b>P</b> | 61                                | Ivonne Cespedes         | ivonne.cespedes@pland.cl      | / 0 1                                  |
| ~        | 69                                | Carmen Gloria Espindola | cgloria.espindola@pland.cl    | / 0 1                                  |
|          | 70                                | Pamela Molina           | pamela.molina@pland.cl        | / 0 #                                  |

Al hacer click en el icono eliminar, nos muestra un mensaje de confirmación, al hacer click en si se confirma la eliminación y se realiza, al seleccionar cancelar la acción no se realiza.

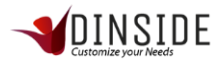

# Administración de usuarios Supervisores

| ADMI | NISTRADOR     |   |
|------|---------------|---|
| A    | Inicio        |   |
| \$   | Configuración | - |
|      | Calidad       |   |
| 43   |               |   |
| **   | Ejecutivos    |   |
| •    | Áreas         |   |
| •    | Categorías    |   |
| •    | Elementos     |   |
| •    | Directorio    |   |
| •    | Marquesina    |   |
| •    | Publicidad    |   |

Para ingresar a la administración de supervisores, debemos desplegar el menú principal y en configuración buscar la opción Supervisores y hacer click sobre ella.

|          | ≡                      |                      |   |                          | Bienvenido | Administrador empresa PlanD | ) |
|----------|------------------------|----------------------|---|--------------------------|------------|-----------------------------|---|
|          |                        |                      |   |                          |            |                             |   |
| <b>†</b> | Supervisores           |                      |   |                          |            | + Nuevo Supervisor          |   |
| S.       | Mostrar 10 • registros |                      |   |                          |            | Buscar:                     |   |
| ο        | #                      | NOMBRE               | ¢ | CORREO                   | \$         | ACCIONES                    |   |
| •        | 31                     | Angel Briceño        |   | zea.cerkanos@hotmail.com |            | / 3 1                       |   |
| ۲        | 64                     | Supervisor Contenido |   | paolo.leiva@gmail.com    |            | / 2 #                       |   |
| Ē        | Mostrando 1 a 2 (      | de 2 registros       |   |                          |            | Anterior 1 Siguiente        |   |
| • •      |                        |                      |   |                          |            |                             |   |
| •        | 2018 © Dinside.        |                      |   |                          |            |                             |   |

En esta vista podremos visualizar todos los usuarios Supervisores que existen en nuestra empresa. El ID (#), el sistema entrega el ID de manera automática), el nombre, correo y las acciones disponibles dentro de las que destaca el poder editar, reenviar eliminar.

Además, si requiere ingresar un nuevo usuario, debemos apretar click en el boton superior derecho "+Nuevo Supervisor".

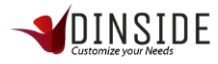

#### Nuevo usuario de Calidad

|        | =                              |              | SID E       | Bienvenido Administrador empresa PlanD |   | • |
|--------|--------------------------------|--------------|-------------|----------------------------------------|---|---|
| <br>♠  | Ingresar Nuevo Calidad         |              |             |                                        |   | i |
| ¢      | R.U.T.                         | Nombre       |             |                                        |   |   |
| S.     | Apellido                       | Telefono     |             |                                        |   |   |
| 0<br>© | Ciudad                         | Ej: +5691234 | Genero      |                                        |   |   |
| ،      | Email El. "Example∕©Gmail.Com" |              | seleccionar |                                        | • |   |
| Ģ      | Email                          |              |             |                                        |   |   |
| *      | Guardar Volver                 |              |             |                                        |   |   |
| 8      |                                |              |             |                                        |   |   |

En esta vista debemos ingresar el Rut del usuario, su nombre, apellido, teléfono, ciudad, seleccionar el género y su correo electrónico (Email). Una vez completados esos campos, hacemos click en el botón "Guardar" y el sistema automáticamente enviará un correo con la información al usuario y generará una contraseña que le permite acceder.

#### Editar Usuario Supervisor

Proceso a través del cual la herramienta permite generar algunos cambios que necesitan ser modificados por alguna razón.

| S. | #  | • | NOMBRE          | \$<br>CORREO               | \$<br>ACCIONES | ÷ |
|----|----|---|-----------------|----------------------------|----------------|---|
| •  | 36 |   | Giovanna Aviles | giovanna.aviles@pland.cl   | / 2 1          |   |
| ۲  | 37 |   | Giovanna Aviles | Giovanna.aviles@dinside.cl | / 3 1          |   |

Hacer click en la acción editar de la tabla de usuarios.

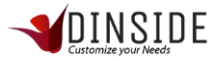

|     | =                                               |          | N SID E | Bienvenido Administrador empresa PlanD |   |
|-----|-------------------------------------------------|----------|---------|----------------------------------------|---|
| ••• | Estas Editando Los Datos De Giovanna Aviles     |          |         |                                        |   |
| \$  | R.U.T.                                          | Nombre   |         |                                        |   |
|     | 123                                             | Giovanna | а       |                                        |   |
| c   | Apellido                                        | Telefono |         |                                        |   |
| 0   | Aviles                                          | 123      |         |                                        |   |
| ۲   | Ciudad                                          |          | Genero  |                                        |   |
| ۲   | Santiago                                        |          | Mujer   |                                        | • |
| ۲   | Avatar                                          |          |         |                                        |   |
|     | Seleccionar archivo Ningún archivo seleccionado |          |         |                                        |   |
| Þ   | Email Ej. "Example@Gmail.Com"                   |          |         |                                        |   |

En esta vista, para editar se utiliza la misma acción que ingresar un usuario, y al estar los datos ya en el sistema, solo deberá editar y modificar lo que necesita. Finalmente, para que las modificaciones queden reflejadas en el sistema, haga click en el botón guardar.

#### Eliminar Usuario Supervisor

| 0 | #  | • | NOMBRE          | ¢ | CORREO                     | ¢ | ACCIONES | \$ |
|---|----|---|-----------------|---|----------------------------|---|----------|----|
| • | 36 |   | Giovanna Aviles |   | giovanna.aviles@pland.cl   |   | / 2 1    |    |
| ۲ | 37 |   | Giovanna Aviles |   | Giovanna.aviles@dinside.cl |   | / 2 #    |    |
| - |    |   |                 |   |                            |   |          |    |

Hacer click en la acción eliminar de la tabla de usuarios.

| *       | ≡               |                      |                               | Bienvenido Administrador empresa PlanD |
|---------|-----------------|----------------------|-------------------------------|----------------------------------------|
|         |                 |                      |                               |                                        |
| *<br>\$ | Supervisores    |                      |                               | + Nuevo Supervisor                     |
| <br>S.  | Mostrar 10 🔻    | registros            |                               | Buscar.                                |
| ο       | #               | NOMBRE               |                               |                                        |
| •       | 31              | Angel Briceño        | Deseas eliminar este Usuario? | × 0 i                                  |
| ۲       | 64              | Supervisor Contenido |                               | / 3 #                                  |
| •       | Mostrando 1 a 2 | de 2 registros       | Cancel                        | Anterior 1 Siguiente                   |
| Ţ       |                 |                      |                               |                                        |
| *       |                 |                      |                               |                                        |
| 5       | 2018 © Dinside. |                      |                               |                                        |
|         | DINS            | IDE                  |                               |                                        |

Al hacer click en la opción "eliminar", se despliega una pantalla con el mensaje de confirmación "Desea eliminar este Usuario" "Cancel" o "SI", al hacer click en SI se confirma la eliminación y se realiza, al seleccionar cancel la acción no se realiza.

# Administración de Usuarios Ejecutivos

| -1   |               |   |
|------|---------------|---|
| ADMI | NISTRADOR     |   |
| ŧ    | Inicio        |   |
| \$   | Configuración | ^ |
| *    | Calidad       |   |
| *    | Supervisores  |   |
| - 25 |               |   |
| •    | Áreas         |   |
| •    | Categorías    |   |
| •    | Elementos     |   |
| •    | Directorio    |   |
| •    | Marquesina    |   |
| •    | Publicidad    |   |

Para ingresar a la administración de ejecutivos, debemos desplegar el menú principal y en configuración buscar la opción Supervisores y hacer click sobre ella.

| -1    | ≡               |                      |   | Bienvenido Administrador empresa PlanD |    |          |                   |  |
|-------|-----------------|----------------------|---|----------------------------------------|----|----------|-------------------|--|
|       |                 |                      |   |                                        |    |          |                   |  |
| ¢     | Ejecutivos      |                      |   |                                        |    |          | + Nuevo Ejecutivo |  |
| <br>S | Mostrar 10 🔻 re | egistros             |   |                                        |    | Buscar   |                   |  |
| 0     | #               | NOMBRE               | Þ | CORREO                                 | \$ | ACCIONES | \$                |  |
| •     | 32              | Ejecutivo PlanD      |   | contacto@onlineweb.cl                  |    | / 01     | I                 |  |
| ۲     | 34              | ejecutivo prueba     |   | info@puntomotel.cl                     |    | / 01     | i                 |  |
| -     | 39              | Ejecutivo Generico   |   | eac@pland.cl                           |    | / 0 1    | ī                 |  |
| Ţ     | 40              | Ejecutivo 2 Generico |   | eac2@pland.cl                          |    | 101      | i                 |  |
| *     | 41              | Ejecutivo 3 Generico |   | eac3@pland.cl                          |    | / 0 1    | i                 |  |
|       | 42              | Ejecutivo 4 Generico |   | eac4@pland.cl                          |    | / 0 1    | ī                 |  |

En esta vista podremos visualizar todos los usuarios Ejecutivos que existen en nuestra empresa. El ID (#, el sistema entrega el ID de manera automática), el nombre, correo y las acciones disponibles dentro de las que destaca el poder editar, reenviar eliminar.

Además, si requiere ingresar un nuevo usuario, debemos hacer click en el boton superior derecho "+Nuevo Ejecutivo".

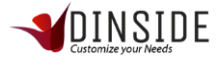

#### Nuevo Usuario Ejecutivo

|                   | =                                                        |                          | Bienven Bienven | ido Administrador empresa PlanD |   |
|-------------------|----------------------------------------------------------|--------------------------|-----------------|---------------------------------|---|
| <br>↑<br>¢        | Ingresar Nuevo Ejecutivo                                 |                          |                 |                                 |   |
| S.<br>O<br>O<br>O | R.U.I. Apellido Ciudad                                   | Teléfono<br>Ej: +5691234 | 56788<br>Género |                                 |   |
|                   | Email Ej. "Example@Gmail.Com"<br>Email<br>Guardar Volver |                          | seleccionar     |                                 | • |

En esta vista debemos ingresar el Rut del usuario, su nombre, apellido, teléfono, ciudad, seleccionar el género y su correo electrónico (Email). Una vez completados esos campos, hacemos click en el botón "Guardar" y el sistema automáticamente enviará un correo con la información al usuario y generará una contraseña que le permite acceder.

#### Editar Usuario Ejecutivo

Proceso a través del cual la herramienta permite generar algunos cambios que necesitan ser modificados por alguna razón.

| S.     | # • | <ul> <li>NOMBRE</li> </ul> | CORREO                     | ACCIONES |  |
|--------|-----|----------------------------|----------------------------|----------|--|
| 0<br>® | 36  | Giovanna Aviles            | giovanna.aviles@pland.cl   | Editar   |  |
| ۲      | 37  | Giovanna Aviles            | Giovanna.aviles@dinside.cl | / 3 1    |  |

Hacer click en la acción editar de la tabla de usuarios.

| -* | =                                               |          | Bienvenido Administrador empresa PlanD |
|----|-------------------------------------------------|----------|----------------------------------------|
|    | Estas Editando Los Datos De Giovanna Aviles     |          |                                        |
| \$ | R.U.T.                                          | Nombre   |                                        |
|    | 123                                             | Giovanna |                                        |
| s  | Apellido                                        | Telefono |                                        |
| 0  | Aviles                                          | 123      |                                        |
| ۲  | Ciudad                                          | Genero   |                                        |
| ۲  | Santiago                                        | Mujer    | v                                      |
|    | Avatar                                          |          |                                        |
|    | Seleccionar archivo Ningún archivo seleccionado |          |                                        |
| -  |                                                 |          |                                        |
| *  |                                                 |          |                                        |
|    | Email Ej. "Example@Gmail.Com"                   |          |                                        |

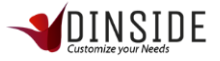

En esta vista, para editar se utiliza la misma acción que ingresar un usuario, y al estar los datos ya en el sistema, solo deberá editar y modificar lo que necesita. Finalmente, para que las modificaciones queden reflejadas en el sistema, haga click en el botón guardar.

#### Eliminar Usuario Ejecutivo

| 0 | #  | • | NOMBRE          | ¢ | CORREO                     | ÷ | ACCIONES | \$ |
|---|----|---|-----------------|---|----------------------------|---|----------|----|
| • | 36 |   | Giovanna Aviles |   | giovanna.aviles@pland.cl   |   | / 2 1    |    |
| ۲ | 37 |   | Giovanna Aviles |   | Giovanna.aviles@dinside.cl |   | /01      |    |
| _ |    |   |                 |   |                            |   |          |    |

Hacer click en la acción eliminar de la tabla de usuarios.

|         | ≡            |                      |                               | Bienvenido Administrador empresa PlanD |
|---------|--------------|----------------------|-------------------------------|----------------------------------------|
|         |              |                      |                               |                                        |
| *<br>\$ | Ejecutivos   |                      |                               | + Nuevo Ejecutivo                      |
| <br>S.  | Mostrar 10 🔻 | registros            | $( \downarrow )$              | Buscar:                                |
| 0       | #            | NOMBRE               | $\overline{}$                 | ♦ ACCIONES                             |
| •       | 32           | Ejecutivo PlanD      | Deseas eliminar este Usuario? | / C I                                  |
| ۲       | 34           | ejecutivo prueba     | Canada St.                    | × C #                                  |
|         | 39           | Ejecutivo Generico   | Cancer                        | × C #                                  |
| Ţ       | 40           | Ejecutivo 2 Generico | eac2@pland.cl                 | / C #                                  |
| ~ 0     | 41           | Ejecutivo 3 Generico | eac3@pland.cl                 | / C #                                  |
| 1       | 42           | Ejecutivo 4 Generico | eac4@pland.cl                 | × 2 i                                  |

Al hacer click en la opción "eliminar", se despliega una pantalla con el mensaje de confirmación "Desea eliminar este Usuario" "Cancel" o "SI", al hacer click en SI se confirma la eliminación y se realiza, al seleccionar cancel la acción no se realiza.

# Uso del Sistema

Ahora procedemos a ver cada sección y función a la que tiene acceso este perfil de usuario Administrador

# Administración de Áreas

Las áreas son completamente manejadas por el administrador de empresa, en nuestro sistema se utilizan para agrupar las categorías ingresadas más adelante.

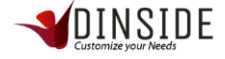

| ADMI | NISTRADOR     |   |
|------|---------------|---|
| A    | Inicio        |   |
| \$   | Configuración | ^ |
| *    | Calidad       |   |
| *    | Supervisores  |   |
| *    | Ejecutivos    |   |
| - 📎  | Áreas         |   |
| •    | Categorías    |   |
| •    | Elementos     |   |
| ۹    | Directorio    |   |
| ۹    | Marquesina    |   |
|      | Publicidad    |   |

Para ingresar a la administración de Áreas, debemos desplegar el menú principal y en configuración buscar la opción Áreas y hacer click sobre ella.

|          | ≡                   |                               | Bienvenido Administrador empresa PlanD |
|----------|---------------------|-------------------------------|----------------------------------------|
|          |                     |                               |                                        |
| <b>†</b> | Áreas De La Empre   | sa                            | + Nueva Área                           |
| <br>C    | Mostrar 10 • regist | tros                          | Buscar.                                |
| 0        | #                   | NOMBRE                        |                                        |
| •        | 10                  | Ferouch                       | 2 i                                    |
| ۲        | 11                  | Newman                        | 2 i                                    |
| Û        | 12                  | Coliseum                      | / 1                                    |
| Ţ        | 15                  | SUPERVISIÓN                   | / 1                                    |
| *        | 16                  | TEST                          | / 1                                    |
| 8        | 17                  | SEMINARIOS REFORMA TRIBUTARIA | / 1                                    |

En esta vista podremos visualizar todas las Áreas que existen en nuestra empresa. El ID de área (#, el sistema entrega el ID de manera automática), el nombre y las acciones disponibles dentro de las que destaca el poder editar y eliminar.

Además, si requiere ingresar una nueva Área, debemos hacer click en el boton superior derecho "+Nueva Área".

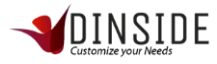

# Nueva Área

|                                 | E Bienvenido Administrador empresa PlanD                                                                                                    |     |
|---------------------------------|----------------------------------------------------------------------------------------------------|-----|
| <br>♠<br>₽                      | Área Home ⇒ Áreas → Nueva Á                                                                                                    | rea |
| <br>S.<br>O<br>O<br>O<br>O<br>O | Icono     Nombre       Image: A transmission     Image: A transmission     Image: A transm |     |
|                                 | 2018 & Daniele                                                                                                    |     |

En esta vista debemos seleccionar un icono que represente nuestra área, además debemos ingresar el nombre de nuestra área y una breve descripción de esta. Una vez completados esos campos, hacemos click en el botón "Guardar".

### Editar Área

| 0 | #  | NOMBRE  | ACCIONES  Editar | \$ |
|---|----|---------|------------------|----|
| • | 10 | Ferouch | 21               |    |
| ۲ | 11 | Newman  | / 1              |    |

Hacer click en la acción editar de la tabla de áreas

| -1                |                                                                                                    | Sinced Bienvenido Adr | ninistrador empresa PlanD |
|-------------------|----------------------------------------------------------------------------------------------------|-----------------------|---------------------------|
| <br>♠<br>₽        | Área                                                                                                    |                       | Home → Áreas → Nueva Área |
| S.<br>O<br>©<br>© | Icono     O       Image: A state of the state of the state o | Nombre<br>Ferouch     |                           |
|                   | Todo tipo de información de nuestro cliente Ferouch           Guardar         Volver           2018 © Dinside.         2018 © Dinside.                                                                                                    |                       |                           |

En esta vista, se utiliza la misma acción que ingresar un área, con la diferencia es que ya existen los datos, solo se modifican y se hace click en el botón guardar.

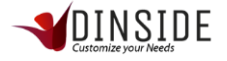

# Eliminar Área

| 0 | #  | NOM  | BRE  | \$<br>ACCIONES | ¢ |
|---|----|------|------|----------------|---|
| • | 10 | Fero | uch  | / 1            |   |
| ۲ | 11 | New  | rman | / 1            |   |

Hacer click en la acción Eliminar de la tabla de Áreas

|         | ≡                   |                           |                            | Bienvenido Administrador empresa PlanD |
|---------|---------------------|---------------------------|----------------------------|----------------------------------------|
|         |                     |                           |                            |                                        |
| *<br>\$ | Áreas De La Empre   | sa                        |                            | + Nueva Área                           |
| <br>C   | Mostrar 10 🔻 regist | tros                      | ( )                        | Buscar                                 |
| 0       | #                   | NOMBRE                    | ·                          | ♦ ACCIONES                             |
| •       | 10                  | Ferouch                   | Deseas eliminar esta área? | Z 8                                    |
| ۲       | 11                  | Newman                    |                            | / i                                    |
| -       | 12                  | Coliseum                  | Cancel Si                  | / i                                    |
| Ģ       | 15                  | SUPERVISIÓN               |                            | / i                                    |
| *       | 16                  | TEST                      |                            | / 1                                    |
| 8       | 17                  | SEMINARIOS REFORMA TRIBUT | ARIA                       | / 1                                    |

Al hacer click en la opción "eliminar", se despliega una pantalla con el mensaje de confirmación "¿Desea eliminar esta área?" "Cancel" o "SI", al hacer click en SI se confirma la eliminación y se realiza, al seleccionar cancel la acción no se realiza.

# Administración de Categorías

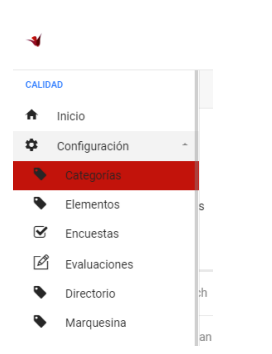

Para ingresar a la administración de Categorías, debemos desplegar el menú principal y en configuración buscar la opción Categorías y hacer click sobre ella.

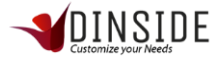

|        | ■ ■ <u>■ DINSI</u> DE |                              |   |         | Bienvenido \$                 | Sebastian Briceño | 80x30             |     |
|--------|-----------------------|------------------------------|---|---------|-------------------------------|-------------------|-------------------|-----|
|        |                       |                              |   |         |                               |                   |                   |     |
| ÷      | Categoría             | S                            |   |         |                               |                   | + Nueva Categoría | 4   |
| <br>S. | Mostrar 10            | registros                    |   |         |                               | Buscar:           |                   | - 1 |
| 0      | # •                   | NOMBRE                       | ¢ | EMPRESA | ÁREA                          | ¢                 | ACCIONES          | •   |
| •      | 22                    | SAC Ferouch                  |   | PlanD   | Ferouch                       |                   | / 90 Î            |     |
| ۲      | 23                    | SAC Newman                   |   | PlanD   | Newman                        |                   | / \$\) Î          |     |
| Ē      | 24                    | SAC Coliseum                 |   | PlanD   | Coliseum                      |                   | 1 10 1            |     |
| Ţ      | 28                    | PROCEDIMIENTOS Y PROTOCOLOS  |   | PlanD   | SUPERVISIÓN                   |                   | 19                |     |
| *      | 29                    | TEST2                        |   | PlanD   | TEST                          |                   | 19                |     |
|        | 31                    | SEMINARIO REFORMA TRIBUTARIA |   | PlanD   | SEMINARIOS REFORMA TRIBUTARIA |                   | ∕ � î             | Ţ   |

En esta vista podremos visualizar todas las Categorías que existen en nuestra empresa. El ID de categoría (#, el sistema entrega el ID de manera automática), el nombre, el Área y las acciones disponibles dentro de las que destaca editar, permisos y eliminar.

Además, si requiere ingresar una nueva Categoria, debemos hacer click en el boton superior derecho "+Nueva Categoría".

#### Nueva Categoría

|                       |                                 | Bienvenido Sebastian Briceño        |
|-----------------------|---------------------------------|-------------------------------------|
| <br>♠<br>₽            | Categoría                       | Home > Categorías > Nueva Categoría |
| <br>S.<br>O<br>@<br>@ | Nombre<br>Descripción           |                                     |
| * 1 · · ·             | Area seleccionar Guardar Volver |                                     |

En esta vista debemos ingresar el nombre de nuestra categoría, una breve descripción de esta y el área a la que corresponde (las áreas son creadas por el perfil administrador). Una vez completados esos campos, hacemos click en el botón "Guardar".

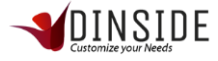

# Editar Categoría

| ÷      | #  | NOMBRE      | ⇔ EN | MPRESA | ¢ | ÁREA    | ⇔ ACCIONES ⇔ |
|--------|----|-------------|------|--------|---|---------|--------------|
| <br>S. | 22 | SAC Ferouch | Pl   | lanD   |   | Ferouch |              |
| 0      | 23 | SAC Newman  | Pl   | lanD   |   | Newman  | 1 (t) î      |

Hacer click en la acción editar de la tabla de categorías

| -1           | ≡                                                                   |   | Bienvenido Sebastian Briceño        |
|--------------|---------------------------------------------------------------------|---|-------------------------------------|
| <br>†<br>¢   | Categoría                                                           |   | Home > Categorías > Nueva Categoría |
| S.<br>O<br>© | Nombre<br>SAC Ferouch<br>Descripción                                |   |                                     |
|              | servicio al cliente de Ferouch<br>Área<br>Ferouch<br>Guardar Volver | , |                                     |

En esta vista, se utiliza la misma acción que ingresar una categoría, con la diferencia es que ya existen los datos, solo se modifican y se hace click en el botón "Guardar".

#### Permisos de Categorías

| 0 | #  | NOMBRE      | ¢ | EMPRESA | ÷ | ÁREA    | \$<br>ACCIONES | + |
|---|----|-------------|---|---------|---|---------|----------------|---|
| • | 22 | SAC Ferouch |   | PlanD   |   | Ferouch | 1 90 T         |   |
| ۲ | 23 | SAC Newman  |   | PlanD   |   | Newman  | 1 9) Î         |   |
|   |    |             |   |         |   |         |                |   |

Hacer click en la acción Permisos de la tabla de categorías

| ≡                                               |   | Perfil Retirado<br>se ha retirado correctamente el o |
|-------------------------------------------------|---|------------------------------------------------------|
|                                                 |   |                                                      |
| Categoría Visible Para Los Siguientes Perfiles: |   |                                                      |
| PERFIL                                          |   |                                                      |
| Supervisor                                      |   |                                                      |
| Ejecutivo                                       |   |                                                      |
| Usuario Final                                   | 8 |                                                      |
| Encargado                                       | 2 |                                                      |
| Calidad                                         | 2 |                                                      |
| Volver                                          |   |                                                      |

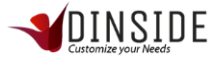

En esta vista podemos visualizar los distintos perfiles que se encuentran en nuestro sistema, en esta sección asignamos que tipo de perfil podrá visualizar la categoría seleccionada, al hacer click en el checkbox automáticamente se guarda la información mostrando un mensaje en la parte superior derecha, donde nos indica que la modificación fue exitosa.

Recordar que los elementos están sujetos a las categorías, los elementos se mostraran solo a los perfiles que tengan permiso para visualizar la categoría, si no se asignan permisos, ningún perfil de usuario podrá ver lo que contenga la categoría.

#### Eliminar Categoría

| ÷  | #  | NOMBRE      | ¢ | EMPRESA $\Leftrightarrow$ | ÁREA    | \$<br>ACCIONES | • |
|----|----|-------------|---|---------------------------|---------|----------------|---|
| S. | 22 | SAC Ferouch |   | PlanD                     | Ferouch | / A 👔          |   |
| 0  | 23 | SAC Newman  |   | PlanD                     | Newman  | 19             |   |

Hacer click en la acción Eliminar de la tabla de categorías

|          | ≡         |                              |                      | DE                            | Bienvenido Sebastian Bricer | io 80x50 |
|----------|-----------|------------------------------|----------------------|-------------------------------|-----------------------------|----------|
|          |           |                              |                      |                               |                             |          |
| <b>*</b> | Mostrar 1 | 0 • registros                |                      |                               | Buscar:                     |          |
| ÷        | # ^       | NOMBRE                       |                      |                               | ACCIONES                    | ¢        |
| S.       | 22        | SAC Ferouch                  |                      |                               | 1 1) î                      |          |
| 0        | 23        | SAC Newman                   |                      |                               | 1 1 1                       |          |
| •        | 24        | SAC Coliseum                 | Deseas eliminar esta | a categoría?                  | / Þ Î                       |          |
| ۲        | 28        | PROCEDIMIENTOS Y PROTOCOLOS  | Cancel               |                               | 1 D Î                       |          |
|          | 29        | TEST2                        |                      |                               | / D Î                       |          |
| Ģ        | 31        | SEMINARIO REFORMA TRIBUTARIA | PlanD                | SEMINARIOS REFORMA TRIBUTARIA | / Ø Î                       |          |
| ~        | 32        | Páginas Web                  | PlanD                | Diseño Web                    | / Ø Î                       |          |
|          | 33        | JURÍDICA                     | PlanD                | Legal                         | 1 Ø Î                       |          |

Al hacer click en la opción "eliminar", se despliega una pantalla con el mensaje de confirmación "¿Desea eliminar esta categoría?" "Cancel" o "SI", al hacer click en SI se confirma la eliminación y se realiza, al seleccionar cancel la acción no se realiza.

## Administración de Elementos (contenidos)

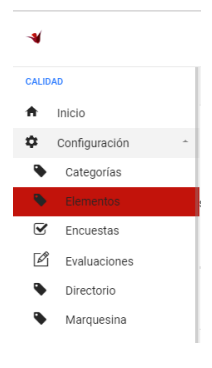

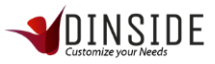

Para ingresar a la administración de Elementos, debemos desplegar el menú principal y en configuración buscar la opción Elementos y hacer click sobre ella.

|         | ≡      |                                      | SIDE |         | E                              | Bienvenido S | ebastian Bric | eño 80x80 |
|---------|--------|--------------------------------------|------|---------|--------------------------------|--------------|---------------|-----------|
|         |        |                                      |      |         |                                |              |               |           |
| \$      | Eleme  | nto                                  |      |         | + Nuevo Ele                    | mento        | + Carga       | Masiva    |
|         | Mostra | 10 • registros                       |      |         |                                | Buscar:      |               |           |
| S.<br>O | # 🔺    | NOMBRE                               | ÷    | EMPRESA | CATEGORÍA 🔤                    | TIPO 👙       | ESTADO.       | ACCIONES  |
| •       | 1      | RECLAMO                              |      | PlanD   | PROCEDIMIENTOS<br>Y PROTOCOLOS | Texto        | ~             | / Q.      |
| *       | 3      | SOLICITUD O REQUERIMIENTO            |      | PlanD   | PROCEDIMIENTOS<br>Y PROTOCOLOS | Texto        | ~             | ∕ Q.<br>∎ |
| Ģ       | 4      | ERRORES Y RECLAMOS POR EL SITIO WEB: |      | PlanD   | PROCEDIMIENTOS<br>Y PROTOCOLOS | Texto        | ~             | ∕ Q.<br>∎ |
| ×<br>0  | 6      | CAMBIO POR FALLA FEROUCH             |      | PlanD   | SAC Ferouch                    | Texto        | ~             | / a.      |

En esta vista podremos visualizar todos los elementos que existen en nuestra empresa. El ID de elemento (#, el sistema entrega el ID de manera automática), el nombre, la categoría, tipo de elemento, el estado y las acciones disponibles dentro de las que destaca editar, palabras claves y eliminar.

Además, si requiere ingresar un nuevo elemento, debemos hacer click en el boton superior izquierdo "+Nuevo Elemento" o realizarlo por carga masiva haciendo click en el boton superior derecho "+Carga Masiva".

### Nuevo Elemento

|            | ≡              |                     |                          | Bienvenido Sebastian Briceño      |
|------------|----------------|---------------------|--------------------------|-----------------------------------|
| <br>♠<br>₽ | Elemento       |                     |                          | Home > Elementos > Nuevo Elemento |
| S.<br>O    | Nombre         | Tipo<br>seleccionar | Categoría<br>seleccionar | •                                 |
| ©          |                |                     |                          | ĥ                                 |
| - v<br>v   | Guardar volver |                     |                          |                                   |

En esta vista debemos ingresar el nombre de nuestro elemento, la categoría, una descripción de este y el tipo de elemento, que marcará una diferencia al seleccionarlo (texto, imagen, video o documento) al realizar la selección de cada uno podremos ver como se agrega una sección adicional para rellenar.

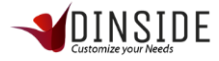

| =   |                                                                                                    |                 | Bienvenido Sebastian Briceño |
|-----|----------------------------------------------------------------------------------------------------|-----------------|------------------------------|
| LIG | incito                                                                                                    |                 |                              |
|     | Nombre                                                                                                    | Tipo<br>Texto   | Categoría<br>seleccionar     |
|     | Descripción                                                                                                    |                 |                              |
|     | Texto                                                                                                    |                 |                              |
|     | File - Edit - Insert - View - Format - Table - Tools                                                                                                    |                 |                              |
|     | Formats      B      E      E      E      E     E | E * 3 3 0 0° 12 |                              |

Cuando seleccionamos un elemento de tipo Texto, nos muestra un texto enriquecido.

|              | =              |                |   |                          | Bienvenido Sebastian Briceño  | 80.400 |
|--------------|----------------|----------------|---|--------------------------|-------------------------------|--------|
| <br>↑<br>¢   | Elemento       |                |   |                          | Home > Elementos > Nuevo Eler | mento  |
| S.<br>O<br>© | Nombre         | Tipo<br>Imagen | • | Categoría<br>seleccionar |                               |        |
| * 13<br>     | Archivo        |                |   |                          | Seleccionar                   | 8      |
| Ø            | Guardar Volver |                |   |                          |                               |        |

Cuando seleccionamos un elemento tipo imagen, nos muestra un selector de archivo para elegir la imagen que deseamos subir.

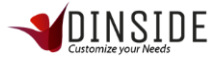

| =    |                                                                                                    |               |   |                          | Bienvenido Sebastian Briceño   |
|------|----------------------------------------------------------------------------------------------------|---------------|---|--------------------------|--------------------------------|
| Elen | nento                                                                                                   |               |   |                          | Home > Elementos > Nuevo Eleme |
| [    | Nombre                                                                                                  | Tipo<br>Video | · | Categoría<br>seleccionar | •                              |
|      |                                                                                                    |               |   |                          | h                              |
|      | Youtube: https://www.youtube.com/embed/NG7XUSPikKU<br>Virneo: https://player.virneo.com/video/136225217 |               |   |                          |                                |

Cuando seleccionamos el elemento tipo video o documento, nos mostrara un campo para agregar un link

Una vez completados esos campos, hacemos click en el botón "Guardar".

#### Editar Elemento

| •  | Mostra | r 10 • registros |               |                               |    | Buse  | ar: |         |          |
|----|--------|------------------|---------------|-------------------------------|----|-------|-----|---------|----------|
| ¢  | # 🔺    | NOMBRE           | \$<br>EMPRESA | CATEGORÍA                     | \$ | TIPO  | \$  | ESTADO. | ACCIONES |
| S. | 1      | RECLAMO          | PlanD         | PROCEDIMIENTO<br>Y PROTOCOLOS | S  | Texto |     |         | × Q.     |

Hacer click en la acción editar de la tabla de elementos

|        | ≡                                                                                                    |                                                                                                    | Bienvenido Sebastian Briceño                                                                                                    | 80x80 |
|--------|----------------------------------------------------------------------------------------------------|----------------------------------------------------------------------------------------------------|----------------------------------------------------------------------------------------------------|-------|
|        |                                                                                                    |                                                                                                    |                                                                                                    |       |
| \$     | Nombre                                                                                                    | Тіро                                                                                                    | Categoría                                                                                                    |       |
|        | RECLAMO                                                                                                    | Texto •                                                                                                    | PROCEDIMIENTOS Y PROTOCOLOS                                                                                                    |       |
| S      | Descripción                                                                                                    |                                                                                                    |                                                                                                    |       |
| 0      |                                                                                                    |                                                                                                    |                                                                                                    |       |
| ۲      |                                                                                                    |                                                                                                    |                                                                                                    | 8     |
| •      | Texto                                                                                                    |                                                                                                    |                                                                                                    |       |
|        | File ▼ Edit ▼ Insert ▼ View ▼ Format ▼ Table                                                                                                    | Tools -                                                                                                    |                                                                                                    |       |
|        | ♠ Formats • B I E E I                                                                                                    | ▋▐▎▖▋ヾ゙゙゙゙゙゙゙゙゙゠ヾヹ゠ヹ゠゚゚゚゚゚゚゚゠゚゚゚゚゚                                                                                                    |                                                                                                    |       |
| -<br>• | Se define reclamo cuando el cliente o usuario, siente que su con<br>esperado, en Tienda On Line, las expentativas se ajustra a recib<br>reclamo se debe registrar cuando este no cumple con lo pastada<br>garantias o detallesd de la compra, los plazos establecidos se de<br>Para dar una solución a su caso se requiere la información de la | pre por servicio o produto no cumple sus expectativas. Las expectativas se ba<br>run producto en tiempo patado, garantias estabiecidas, y que el producto que<br>o compromiso de venta, si tiene dudas están todas las definiciones y detalles de<br>en ajustar a ese compromiso. Estimado Cliente (Nombre apelídico, le informam<br>Compra: Código de compra, Rut del usuario que compra, y también nos d | san en un deseo al adquirir un bien o un servicio buscando el producto<br>le llega se ajuste a lo adquirdo en el sitio de compra o ecomerce. El<br>fe garantias por venta. Recuerde que en ocasiones el cliente no lee las<br>los que tomamos su solicitud y lamentamos su molestia sin embargo. |       |
| 0      |                                                                                                    |                                                                                                    |                                                                                                    |       |

En esta vista, se utiliza la misma acción que ingresar un elemento, con la diferencia es que ya existen los datos, solo se modifican y se hace click en el botón "Guardar".

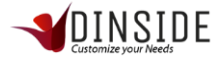

## Palabras Claves

|    | # • | NOMBRE  | \$<br>EMPRESA | CATEGORÍA 🗘                    | TIPO  | ¢ | ESTADO | ACCIONES |
|----|-----|---------|---------------|--------------------------------|-------|---|--------|----------|
| S. | 1   | RECLAMO | PlanD         | PROCEDIMIENTOS<br>Y PROTOCOLOS | Texto |   |        | / a.     |
| 0  |     |         |               |                                |       |   |        |          |

Hacer click en la acción Claves de la tabla de elementos.

|         | ≡                              |   | Bienvenido Sebastian Briceño |
|---------|--------------------------------|---|------------------------------|
|         |                                |   |                              |
| ↑<br>¢  | Palabras Claves Para "RECLAMO" |   |                              |
|         | Palabras Claves                | + |                              |
| S.      | Ingresadas                     |   |                              |
| 0       | RECLAMO 💼                      |   |                              |
| 0<br>() | Volver                         |   |                              |
| ۲       |                                |   |                              |
|         |                                |   |                              |
| Ţ       |                                |   |                              |
| *       |                                |   |                              |
| Ø       |                                |   |                              |
|         |                                |   |                              |

En esta vista podemos visualizar que tenemos un campo para ingresar cada palabra clave del elemento, esto es para facilitar la búsqueda de los elementos, las palabras claves pueden ser una o varias palabras, se deben agregar una a la vez escribiéndola en la caja de texto y presionando el botón con el signo "+".

Por ejemplo, si tenemos un elemento relacionado al reclamo podemos utilizar las siguientes palabras: reclamos, reclamo, cliente reclama, cliente molesto, libro de reclamos, como atender un reclamo, etc.

#### **Eliminar Elemento**

| а.<br>О | # • | NOMBRE  | \$ | EMPRESA | CATEGORÍA                    | \$ | TIPO  | \$<br>ESTADO | ACCIONES |
|---------|-----|---------|----|---------|------------------------------|----|-------|--------------|----------|
| •       | 1   | RECLAMO |    | PlanD   | PROCEDIMIENT<br>Y PROTOCOLOS | OS | Texto | ~            | Eliminar |
| ۲       |     |         |    |         | DDOOEDIMIENT                 | 00 |       |              |          |

Hacer click en la acción Eliminar de la tabla de elementos

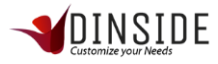

|        | ≡      |                             |                                |            |      | Bien       | venido S | ebastian Bri | ceño 8046 |
|--------|--------|-----------------------------|--------------------------------|------------|------|------------|----------|--------------|-----------|
|        |        |                             |                                |            |      |            |          |              |           |
| \$     | Eleme  | nto                         |                                |            | + Nu | evo Elemen | to       | + Carga      | Masiva    |
| <br>S. | Mostra | r 10 🔻 registros            | $( \uparrow )$                 |            |      | Bu         | scar:    |              |           |
| 0      | # 🔻    | NOMBRE                      |                                | CATEGORÍA  |      | TIPO       |          | ESTADO       | ACCIONES  |
| •      | 228    | PEDIDO EN RUTA              | Deseas eliminar este elemento? | SAC Ferouc | h    | Texto      |          |              | ∕ Q.<br>∎ |
| *      | 227    | PEDIDO EN RUTA              | Cancel Si                      | SAC Newma  | in   | Texto      |          |              | ∕ Q.<br>∎ |
| -      | 226    | SOLICITAR QUE NOS CONTACTEN | PlanD                          | SAC Ferouc | h    | Texto      |          |              | ∕ Q.<br>∎ |
| × 0    | 225    | SOLICITAR QUE NOS CONTACTEN | PlanD                          | SAC Newma  | an   | Texto      |          |              | / a.<br>i |

Al hacer click en la opción "eliminar", se despliega una pantalla con el mensaje de confirmación "¿Desea eliminar este elemento?" "Cancel" o "SI", al hacer click en SI se confirma la eliminación y se realiza, al seleccionar cancel la acción no se realiza.

#### Carga Masiva de Elemento

|                                                                                                    | ≡                      |               |                                | Bienvenido S | ebastian Bric | eño axao |
|----------------------------------------------------------------------------------------------------|------------------------|---------------|--------------------------------|--------------|---------------|----------|
|                                                                                                    |                        |               |                                |              |               |          |
| \$                                                                                                    | Elemento               |               | + Nuevo                        | Elemento     | + Carga       | Masiva   |
| s.                                                                                                    | Mostrar 10 • registros |               |                                | Buscar:      |               | -1       |
| 0                                                                                                    | # A NOMBRE             | \$<br>EMPRESA | CATEGORÍA 🗘                    | TIPO 🔶       | ESTADO        | ACCIONES |
| <ul><li></li><li></li><li></li><li></li><li></li><li></li><li></li><li></li><li></li><li></li><li></li><li></li><li></li><li></li><li></li><li></li><li></li><li></li><li></li><li></li><li></li><li></li><li></li><li></li><li></li><li></li><li></li><li></li><li></li><li></li><li></li><li></li></ul> | 1 RECLAMO              | PlanD         | PROCEDIMIENTOS<br>Y PROTOCOLOS | Texto        | ¥             | / a.     |

Hacer click en el botón carga masiva que está ubicado sobre de la tabla de elementos.

|          | =                                          | Bienvenido Sebastian Briceño | 80x50 |
|----------|--------------------------------------------|------------------------------|-------|
|          |                                            |                              |       |
| <b>₽</b> | Importando Archivo CSV                     |                              |       |
| <br>S    | Importar Archivo: Descargar Archivo Base 🛓 |                              |       |
| 0        |                                            | Selecciona                   | ar    |
| •        | Cargar Archivo Volver                      |                              |       |
| ۲        |                                            |                              |       |

Al hacer click en el boton, nos mostrara una pantalla donde se encuentra un selector de archivos, donde se sube el archivo .csv con la información a cargar, luego debes hacer click en el botón "Cargar Archivo" luego de eso se cargarán todos los elementos que existen en el archivo masivo.

La explicación de cómo descargar y configurar el archivo masivo está en el anexo de este documento.

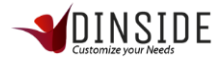

# Administración de Directorio

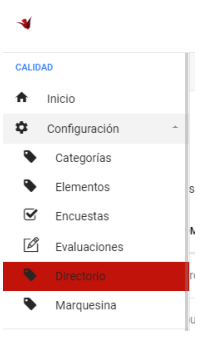

Para ingresar a la administración de Directorio, debemos desplegar el menú principal y en configuración buscar la opción Directorio y hacer click sobre ella.

|          | ≡     |              |                                                                    | Bienvenid | o Sebastiar        | Briceño | 0x30                    |        |             |    |
|----------|-------|--------------|--------------------------------------------------------------------|-----------|--------------------|---------|-------------------------|--------|-------------|----|
|          |       |              |                                                                    |           |                    |         |                         |        |             |    |
| <b>↑</b> | Direc | ctorio       |                                                                    |           |                    |         | + Nuevo Directorio      | + c    | arga Masiva | I. |
|          | Mostr | rar 10 🔻 reg | istros                                                             |           |                    |         | Buscar                  |        |             |    |
| а.<br>О  | # ▲   | RUT \$       | NOMBRE                                                             | ¢         | CORREO             | ¢       | CARGO $\Leftrightarrow$ | ÁREA 👙 | ACCIONES    | ÷  |
| •        | 2     | FE101        | Parque Arauco Av. Kennedy 5413 Las Condes Local 170                |           | local01@ferouch.cl |         | Tienda Ferouch          |        | / 1         |    |
| ۲        | 3     | FE102        | Apumanque Manquehue Sur 31 Las Condes Local 60                     |           | local02@ferouch.cl |         | Tienda Ferouch          |        | / 1         |    |
| ÷        | 4     | FE103        | Vivo Panorámico Av. Nueva Providencia 2155 Providencia Local 167 A |           | local03@ferouch.cl |         | Tienda Ferouch          |        | 11          |    |
| Ģ        | 5     | FE104        | Plaza Oeste Av. Américo Vespucio 1501 Cerrillos Local C 202        |           | local04@ferouch.cl |         | Tienda Ferouch          |        | / 1         |    |
| *        | 6     | FE105        | Monjitas Monjitas 585 Santiago Local 585                           |           | local05@ferouch.cl |         | Tienda Ferouch          |        | / 1         |    |
|          | 7     | FE106        | Plaza Los Angeles Valdivia 440 Los Angeles Local 226               |           | local06@ferouch.cl |         | Tienda Ferouch          |        | 2 B         | Ţ  |

En esta vista podremos visualizar todos los directorios que existen en nuestra empresa. El ID de directorio (#, el sistema entrega el ID de manera automática), el rut, el nombre, correo, cargo, área y las acciones disponibles dentro de las que destaca editar y eliminar.

Además, si requiere ingresar un nuevo directorio, debemos hacer click en el boton superior izquierdo "+Nuevo Directorio" o realizarlo por carga masiva haciendo click en el boton superior derecho "+Carga Masiva".

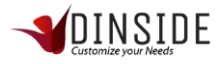

#### Nuevo Directorio

| -*         | =                         |             |                                | Bienvenido Sebastian Briceño          |
|------------|---------------------------|-------------|--------------------------------|---------------------------------------|
| <br>♠<br>₽ | Directorio                |             |                                | Home > Directorios > Nuevo Directorio |
|            | Ingresar Nuevo Directorio |             |                                |                                       |
| S.<br>O    | R.U.T.                    |             | Nombre                         |                                       |
| ۲          |                           |             |                                |                                       |
| ۲          | Apellido                  |             | Correo Ej. "Example@Gmail.Com" |                                       |
| ۲          |                           |             | Email                          |                                       |
| U          | Telefono                  |             | Celular                        |                                       |
| Ţ          | Ej: +5622123456           |             | Ej: +569123456788              |                                       |
| ٨          | Cargo                     | Área        |                                |                                       |
| 0          |                           | seleccionar | •                              |                                       |

En esta vista debemos ingresar el Rut, nombre, apellido, correo, teléfonos, el cargo y el área correspondiente a la persona que deseamos tener en nuestro directorio de empresa. Una vez completados esos campos, hacemos click en el botón "Guardar".

#### Editar Directorio

| а.<br>О | # • | RUT 🌲 | NOMBRE                                              | ¢ | CORREO             | ¢ | CARGO          | ¢ | ÁREA 🌐 | ACCIONES | ÷ |
|---------|-----|-------|-----------------------------------------------------|---|--------------------|---|----------------|---|--------|----------|---|
| •       | 2   | FE101 | Parque Arauco Av. Kennedy 5413 Las Condes Local 170 |   | local01@ferouch.cl |   | Tienda Ferouch |   |        | 2.1      |   |
| ۲       | 3   | FE102 | Apumanque Manquehue Sur 31 Las Condes Local 60      |   | local02@ferouch.cl |   | Tienda Ferouch |   |        | / 1      |   |

#### Hacer click en la acción editar de la tabla de directorio

|            |                                                                                 | Bienvenido Sebastian Briceño 🧰        |  |  |  |  |
|------------|---------------------------------------------------------------------------------|---------------------------------------|--|--|--|--|
| <br>♠<br>₽ | Directorio                                                                      | Home > Directorios > Nuevo Directorio |  |  |  |  |
|            | Estas Editando Los Datos De Parque Arauco Av. Kennedy 5413 Las Condes Local 170 |                                       |  |  |  |  |
| S.         | R.U.T.                                                                          | Nombre                                |  |  |  |  |
|            | FE101                                                                           | Parque Arauco                         |  |  |  |  |
| ۲          | Apellido                                                                        | Correo Ej. "Example@Gmail.Com"        |  |  |  |  |
| ۲          | Av. Kennedy 5413 Las Condes Local 170                                           | local01@ferouch.cl                    |  |  |  |  |
|            | Telefono                                                                        | Celular                               |  |  |  |  |
| Ţ          | 56227313101                                                                     | Ej: +569123456788                     |  |  |  |  |
| ٨          | Cargo Área                                                                      |                                       |  |  |  |  |
| 0          | Tienda Ferouch seleccionar •                                                    |                                       |  |  |  |  |

En esta vista, se utiliza la misma acción que ingresar un directorio, con la diferencia es que ya existen los datos, solo se deben modificar y se hace click en el botón guardar.

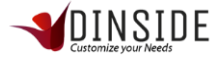

# Eliminar Directorio

| а.<br>О | # ▲ | RUT 💠 | NOMBRE                                              | \$<br>CORREO       | \$<br>CARGO    | \$<br>ÁREA 👙 | ACCIONES | ¢ |
|---------|-----|-------|-----------------------------------------------------|--------------------|----------------|--------------|----------|---|
| •       | 2   | FE101 | Parque Arauco Av. Kennedy 5413 Las Condes Local 170 | local01@ferouch.cl | Tienda Ferouch |              | / 1      |   |
| ۲       | 3   | FE102 | Apumanque Manquehue Sur 31 Las Condes Local 60      | local02@ferouch.cl | Tienda Ferouch |              | / 1      |   |

Hacer click en la acción Eliminar de la tabla de elementos

|          | ≡     |             |                                   |                            | SIDE            |          |           | Bienver      | nido Sebastiar | n Briceño   | 80450 |
|----------|-------|-------------|-----------------------------------|----------------------------|-----------------|----------|-----------|--------------|----------------|-------------|-------|
|          |       |             |                                   |                            |                 |          |           |              |                |             |       |
| \$       | Direc | torio       |                                   |                            |                 |          | + Nuev    | o Directorio | + c            | arga Masiva | •     |
| <br>S.   | Mostr | ar 10 ▼ reg | istros                            | (                          | )               |          |           | Busc         | ar:            |             |       |
| 0        | # 🔺   | RUT 💠       | NOMBRE                            |                            |                 |          | CARGO     |              | ÁREA 💠         | ACCIONES    | 5 \$  |
| •        | 2     | FE101       | Parque Arauco Av. Kennedy 5413 L  | Deseas eliminar e          | ste directorio? | ouch.cl  | Tienda Fe | ouch         |                | / 1         |       |
| ۲        | 3     | FE102       | Apumanque Manquehue Sur 31 La     |                            |                 | ouch.cl  | Tienda Fe | ouch         |                | 2 B         |       |
| -        | 4     | FE103       | Vivo Panorámico Av. Nueva Provid  | Cancel                     | Si              | ouch.cl  | Tienda Fe | ouch         |                | Z #         |       |
| <b>P</b> | 5     | FE104       | Plaza Oeste Av. Américo Vespucio  | 1501 Cerrillos Local C 202 | local04@fe      | rouch.cl | Tienda Fe | ouch         |                | × #         |       |
| *        | 6     | FE105       | Monjitas Monjitas 585 Santiago Lo | cal 585                    | local05@fe      | rouch.cl | Tienda Fe | ouch         |                | / 1         |       |
| 1        | 7     | FE106       | Plaza Los Angeles Valdivia 440 Lo | Angeles Local 226          | local06@fe      | rouch.cl | Tienda Fe | ouch         |                | / 1         |       |

Al hacer click en la opción "eliminar", se despliega una pantalla con el mensaje de confirmación "¿Desea eliminar este directorio?" "Cancel" o "SI", al hacer click en SI se confirma la eliminación y se realiza, al seleccionar cancel la acción no se realiza.

### Carga Masiva de Directorio

|               | ≡                |                         |                                                                       |   |                    |   | Bienvenic          | o Sebasti | an Briceño   | 80:40 |
|---------------|------------------|-------------------------|-----------------------------------------------------------------------|---|--------------------|---|--------------------|-----------|--------------|-------|
|               |                  |                         |                                                                       |   |                    |   |                    |           |              |       |
| <b>↑</b><br>¢ | Direc            | torio                   |                                                                       |   |                    |   | + Nuevo Directorio | +         | Carga Masiva |       |
| S             | Mostr            | ar 10 ▼ reg             | istros                                                                |   |                    |   | Buscar             |           |              |       |
| 0             | # •              | RUT \$                  | NOMBRE                                                                | ¢ | CORREO             | ¢ | CARGO \$           | ÁREA 🗧    | ACCIONES     | ÷ ÷   |
| •             | 2                | FE101                   | Parque Arauco Av. Kennedy 5413 Las Condes Local 170                   |   | local01@ferouch.cl |   | Tienda Ferouch     |           | / 1          |       |
| ۲             | 3                | FE102                   | Apumanque Manquehue Sur 31 Las Condes Local 60                        |   | local02@ferouch.cl |   | Tienda Ferouch     |           | / 1          |       |
| •             | 4                | FE103                   | Vivo Panorámico Av. Nueva Providencia 2155 Providencia Local 167 A    |   | local03@ferouch.cl |   | Tienda Ferouch     |           | / 1          |       |
| Ţ             | 5                | FE104                   | Plaza Oeste Av. Américo Vespucio 1501 Cerrillos Local C 202           |   | local04@ferouch.cl |   | Tienda Ferouch     |           | / 1          |       |
| *             | 6                | FE105                   | Monjitas Monjitas 585 Santiago Local 585                              |   | local05@ferouch.cl |   | Tienda Ferouch     |           | / 1          |       |
| gestor.dir    | 7<br>nsidecrm.co | FE106<br>m/calidad/masi | Plaza Los Angeles Valdivia 440 Los Angeles Local 226<br>vo directorio |   | local06@ferouch.cl |   | Tienda Ferouch     |           | 1            | ,     |

Hacer click en el botón carga masiva que está ubicado sobre de la tabla de directorios.

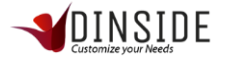

|               |                                            | Bienvenido Sebastian Briceño |
|---------------|--------------------------------------------|------------------------------|
|               |                                            |                              |
| <b>↑</b><br>≎ | Importando Archivo CSV                     |                              |
| <br>Q         | Importar Archivo: Descargar Archivo Base 🕹 |                              |
| 0             |                                            | Seleccionar                  |
| ©             | Cargar Archivo Volver                      |                              |
|               |                                            |                              |

Al hacer click en el botón, nos mostrara una pantalla donde se encuentra un selector de archivos, donde se sube el archivo .csv con la información a cargar, luego debes hacer click en el botón "Cargar Archivo" luego de eso se cargarán todos los directorios que existen en el archivo masivo.

La explicación de cómo descargar y configurar el archivo masivo está en el anexo de este documento.

#### Administración de Marquesina

| CALID | AD            |   |   |
|-------|---------------|---|---|
| ŧ     | Inicio        |   |   |
| \$    | Configuración | * | ç |
| •     | Categorías    |   |   |
| ۹     | Elementos     |   | : |
| ☑     | Encuestas     |   |   |
| Ø     | Evaluaciones  |   |   |
| ۹     | Directorio    |   | 1 |
| - 💊   |               |   |   |

Para ingresar a la administración de Marquesina, debemos desplegar el menú principal y en configuración buscar la opción Marquesina y hacer click sobre ella.

|          |                                                                                                    | Bienvenido Sebastian Briceño  | 80x80  |
|----------|----------------------------------------------------------------------------------------------------|-------------------------------|--------|
|          |                                                                                                    |                               |        |
| <b>↑</b> | Mensajes De Marquesina                                                                                   | + Nuevo Mensaje De Marquesina |        |
| S.<br>O  | Mostrar 10 • registros                                                                                   | Buscar:                       | ÷      |
| •        | 7 SERNAC, siempre derive a su supervisor si hay amenaza o señalan esta palabra.                          | /1                            |        |
| ۲        | 12 Si Usted no sabe la información que le consultan, pregunte siempre a su Supervisora o Líder de grupo. | / 1                           |        |
| 8        | Mostrando 1 a 2 de 2 registros                                                                           | Anterior 1 Sigu               | uiente |

En esta vista podremos visualizar todos los mensajes de marquesina que existen en nuestra empresa. El ID de mensaje (#, el sistema entrega el ID de manera automática), texto y las acciones disponibles dentro de las que destaca editar y eliminar.

Además, si requiere ingresar un nuevo mensaje, debemos hacer click en el boton superior izquierdo "+Nuevo Mensaje de Marquesina".

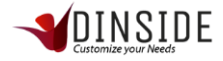

#### Nueva Marquesina

|            | =              | Bienvenido Sebastian Briceñ | .0 80x80   |
|------------|----------------|-----------------------------|------------|
| <br>♠<br>₽ | Marquesina     | Home → Marquesinas → Texto  | Marquesina |
| S.<br>O    | Texto          |                             |            |
| ©<br>(*)   | Inicio         | Fin                         | <b>m</b>   |
| Ĉ          | Guardar Volver |                             |            |
| - ~ 0 0    |                |                             |            |

En esta vista debemos ingresar el texto y las fechas en las que queremos mostrar el mensaje, si no ingresan fechas el mensaje se mostrara de manera indefinida en la marquesina. Una vez completados esos campos, hacemos click en el botón "Guardar".

#### Editar Marquesina

| 5. |    |   |                                                                                                    |   |          |   |
|----|----|---|----------------------------------------------------------------------------------------------------|---|----------|---|
| 0  | #  | • | TEXTO                                                                                                 | ¢ | ACCIONES | ÷ |
| •  | 7  |   | SERNAC, siempre derive a su supervisor si hay amenaza o señalan esta palabra.                         |   |          |   |
| ۲  | 12 |   | Si Usted no sabe la información que le consultan, pregunte siempre a su Supervisora o Líder de grupo. |   | / 1      |   |

#### Hacer click en la acción editar de la tabla de directorio

| -*         | A     DINSIDE     Bienvenido Sebastian Briceño                                                                                                    | 80x80      |
|------------|----------------------------------------------------------------------------------------------------|------------|
| <br>♠<br>₽ | Marquesina Home   Marquesinas  Texto                                                                                                    | Marquesina |
| S.<br>O    | Texto<br>SERNAC, siempre derive a su supervisor si hay amenaza o señalan esta palabra.                                                                                                    |            |
| •          | Inicio         Fin           27-10-2018         Image: Compare the second second s | m          |
| ÷          | Guardar Volver                                                                                                    |            |
|            |                                                                                                    |            |
|            | Inicio Fin<br>27-10-2018   Guardar Volver                                                                                                    |            |

En esta vista, se utiliza la misma acción que ingresar un mensaje de marquesina, con la diferencia es que ya existen los datos, solo se deben modificar y se hace click en el botón guardar.

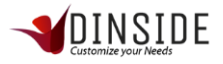

#### Eliminar Marquesina

| 5.<br>O | #  | • | TEXTO                                                                                                 | \$<br>ACCIONES | \$ |
|---------|----|---|----------------------------------------------------------------------------------------------------|----------------|----|
| •       | 7  |   | SERNAC, siempre derive a su supervisor si hay amenaza o señalan esta palabra.                         | / 1            |    |
| ۲       | 12 |   | Si Usted no sabe la información que le consultan, pregunte siempre a su Supervisora o Líder de grupo. | / 1            |    |

Hacer click en la acción Eliminar de la tabla de elementos

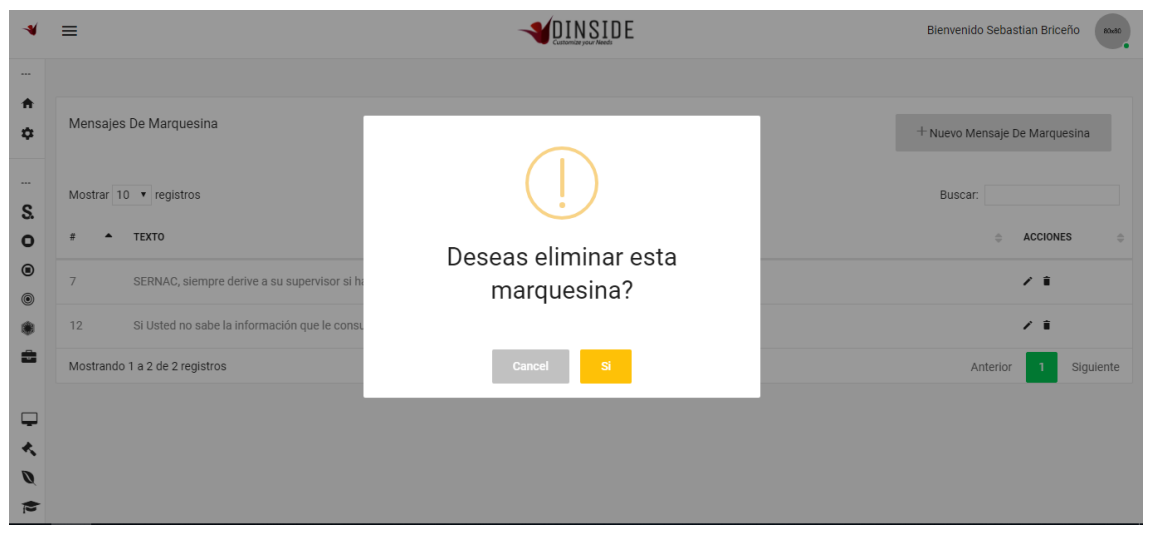

Al hacer click en la opción "eliminar", se despliega una pantalla con el mensaje de confirmación "¿Desea eliminar esta marquesina?" "Cancel" o "SI", al hacer click en SI se confirma la eliminación y se realiza, al seleccionar cancel la acción no se realiza.

### Administración de Imagen Publicidad

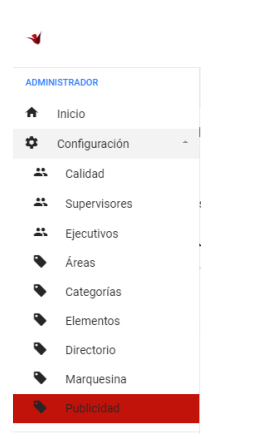

Para ingresar a la administración de Imágenes Publicitarias, debemos desplegar el menú principal y en configuración buscar la opción Publicidad y hacer click sobre ella.

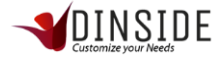

|        | =                              |           | Bienvenido Administrador empresa PlanD |
|--------|--------------------------------|-----------|----------------------------------------|
|        |                                |           |                                        |
| ÷      | Imágenes De Publicidad Interna |           | + Nueva Imagen                         |
| <br>S. | Mostrar 10 • registros         |           | Buscar:                                |
| 0      | # NOMBRE                       | ⇒ SECTOR  |                                        |
| 9<br>© | 7                              | izquierda | / <b>i</b>                             |
| ۲<br>۲ | 8                              | derecha   | / #                                    |
|        | 11                             | izquierda | / #                                    |
| Ø      | Mostrando 1 a 3 de 3 registros |           | Anterior 1 Siguiente                   |
| 8      |                                |           |                                        |

En esta vista podremos visualizar todas las imágenes publicitarias que existen en nuestra empresa. El ID de imagen (#, el sistema entrega el ID de manera automática), la imagen, sector en donde se ubica y las acciones disponibles dentro de las que destaca editar y eliminar.

Además, si requiere ingresar una nueva imagen, debemos hacer click en el boton superior izquierdo "+Nueva Imagen".

| -*                                             | ≡                        | Bienvenido Administrador empresa PlanD |                                |
|------------------------------------------------|--------------------------|----------------------------------------|--------------------------------|
| <br>♠<br>₽                                     | Publicidad               |                                        | Home → Imagenes → Nueva Imagen |
| <br>S.<br>O<br>O<br>O<br>O<br>O<br>O<br>O<br>O | Imagen<br>Guardar Volver | Sector<br>Seleccionar Izquierda        |                                |
|                                                | 2018 © Dinside.          |                                        |                                |

#### Nueva Imagen

En esta vista debemos ingresar la imagen haciendo click en el botón "seleccionar" y el sector a donde queremos dejarlo si es en el lado derecho o izquierdo (el sector donde se ubica esta imagen está en la vista del perfil ejecutivo). Una vez completados esos campos, hacemos click en el botón "Guardar".

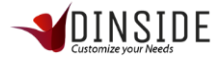

#### Editar Imagen

| S      | # | • | NOMBRE | ¢ | SECTOR    | ¢ | ACCIONES | \$ |
|--------|---|---|--------|---|-----------|---|----------|----|
| 0<br>0 | 7 |   |        |   | izquierda |   | Editar   |    |
| 0      | 8 |   |        |   | derecha   |   | / 1      |    |

Hacer click en la acción editar de la tabla de imágenes

| -*           | ≡              |             | SID E  | Bienvenido Administrador empresa PlanD |
|--------------|----------------|-------------|--------|----------------------------------------|
| <br>♠<br>₽   | Publicidad     |             |        | Home > Imagenes > Nueva Imager         |
| S.<br>O<br>© | Imagen         | Seleccionar | Sector | •                                      |
| ۵<br>۲       | Guardar Volver |             |        |                                        |

En esta vista, se utiliza la misma acción que ingresar una imagen, con la diferencia es que ya existen los datos, solo se deben modificar y se hace click en el botón "Guardar".

#### Eliminar Imagen

| а.<br>О | # | • | NOMBRE | \$<br>SECTOR | \$<br>ACCIONES | ÷ |  |
|---------|---|---|--------|--------------|----------------|---|--|
| •       | 7 |   |        | izquierda    | Eliminar       |   |  |
| *       | 8 |   |        | derecha      | / 1            |   |  |

Hacer click en la acción Eliminar de la tabla de elementos

Al hacer click en la opción "eliminar", se despliega una pantalla con el mensaje de confirmación "¿Desea eliminar esta imagen?" "Cancel" o "SI", al hacer click en SI se confirma la eliminación y se realiza, al seleccionar cancel la acción no se realiza.

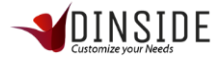

# Otras funcionalidades

### Carga Masiva

A continuación, encontraremos la forma de realizar cargas masivas:

### Carga masiva de elementos

| Importando Archivo C     | :SV                 |  |  |             |
|--------------------------|---------------------|--|--|-------------|
| Importar Archivo: Descar | 'gar Archivo Base 🛓 |  |  |             |
|                          |                     |  |  | Seleccionar |
| Cargar Archivo           | Volver              |  |  |             |

El primer paso es descargar el archivo base que se encuentra en el icono de descarga que este marcado con el rectángulo azul.

| E Ster                                                                                                    | masivo_elementos - Excel 🛛 🗖 🗖                                 |                                                                                                    |  |  |  |  |  |  |  |  |  |  |
|----------------------------------------------------------------------------------------------------|----------------------------------------------------------------|----------------------------------------------------------------------------------------------------|--|--|--|--|--|--|--|--|--|--|
| Archivo Inicio Insertar Disposición de página Fórmulas Datos Revisar Vista                                                                                                    | Ayuda 🛛 Q ¿Qué desea hacer?                                    | 유 Compartir 🙂                                                                                                    |  |  |  |  |  |  |  |  |  |  |
| Pegar       N       K       S       Image: S       K       K       < | General<br>\$ - % 000 %% %<br>Número rs<br>Número rs           | Celdas                                                                                                    |  |  |  |  |  |  |  |  |  |  |
| B2 ▼ : X √ f prueba v                                                                                                    |                                                                |                                                                                                    |  |  |  |  |  |  |  |  |  |  |
| A B C D                                                                                                    | E F                                                            | G                                                                                                    |  |  |  |  |  |  |  |  |  |  |
| 1 Ingresa tipo Ingresa nombre o titulo del Ingresa categoría del (Ingresa contenido del ele                                                                                                    | Ingresa la url de donde Ingresa link que se ins Ingresa las pa | abras claves del elemento, se deben separar por ",". ejemplo:                                                                                                    |  |  |  |  |  |  |  |  |  |  |
| 2 1 prueba 3 lalalalala                                                                                                    | clave 1, clave                                                 | 3, palabra                                                                                                    |  |  |  |  |  |  |  |  |  |  |
| 3 2 prueba imagen 3                                                                                                    | https://i0.wp.com/www.sonria.com/wp-conteimagen,prueb          | a imagen                                                                                                    |  |  |  |  |  |  |  |  |  |  |
| 4 3 prueba video o documento 4                                                                                                    | nttps://www.youtubepruebavideo,                                | video                                                                                                    |  |  |  |  |  |  |  |  |  |  |
| 5                                                                                                    |                                                                |                                                                                                    |  |  |  |  |  |  |  |  |  |  |
| 7                                                                                                    |                                                                |                                                                                                    |  |  |  |  |  |  |  |  |  |  |
| 8                                                                                                    |                                                                |                                                                                                    |  |  |  |  |  |  |  |  |  |  |
| 9                                                                                                    |                                                                |                                                                                                    |  |  |  |  |  |  |  |  |  |  |
| 10                                                                                                    |                                                                |                                                                                                    |  |  |  |  |  |  |  |  |  |  |
| 11                                                                                                    |                                                                |                                                                                                    |  |  |  |  |  |  |  |  |  |  |
| 12                                                                                                    |                                                                |                                                                                                    |  |  |  |  |  |  |  |  |  |  |
| 13                                                                                                    |                                                                |                                                                                                    |  |  |  |  |  |  |  |  |  |  |
| 14                                                                                                    |                                                                |                                                                                                    |  |  |  |  |  |  |  |  |  |  |
| 15                                                                                                    |                                                                |                                                                                                    |  |  |  |  |  |  |  |  |  |  |
| 17                                                                                                    |                                                                |                                                                                                    |  |  |  |  |  |  |  |  |  |  |
| 18                                                                                                    |                                                                |                                                                                                    |  |  |  |  |  |  |  |  |  |  |
| 19                                                                                                    |                                                                |                                                                                                    |  |  |  |  |  |  |  |  |  |  |
| 20                                                                                                    |                                                                |                                                                                                    |  |  |  |  |  |  |  |  |  |  |
| 21                                                                                                    |                                                                |                                                                                                    |  |  |  |  |  |  |  |  |  |  |
| 22                                                                                                    |                                                                |                                                                                                    |  |  |  |  |  |  |  |  |  |  |
| _23                                                                                                    |                                                                |                                                                                                    |  |  |  |  |  |  |  |  |  |  |
| masivo_elementos (+)                                                                                                    | E 4                                                            | E Contraction de la contraction de la contractio |  |  |  |  |  |  |  |  |  |  |
| Listo                                                                                                    |                                                                | III II + 100%                                                                                                    |  |  |  |  |  |  |  |  |  |  |

Descargaremos un archivo .CSV que será modificable desde Excel, cuando lo tengamos abierto podremos visualizar 7 campos los cuales tienen su descripción en la primera línea, las descripciones son las siguientes:

A1: Ingresa tipo de elemento, se debe ingresar el código del tipo (Texto = 1, Imagen = 2, Video = 3, Documento = 4)

B1: Ingresa nombre o título del elemento

C1: Ingresa categoría del elemento, se ingresa el código de la categoría, este código se puede ver en el administrador de categorías en la columna "#"

D1: Ingresa contenido del elemento en caso de que sea tipo "texto"

E1: Ingresa la url de donde se extraerá la imagen en caso de que el elemento sea de tipo "Imagen"

F1: Ingresa link que se insertara en caso de que el elemento sea de tipo "Video" o "Documento"

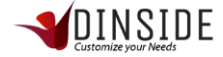

G1: Ingresa las palabras claves del elemento, se deben separar por ",". ejemplo: prueba, palabra clave, otra palabra.

Bajo la primera fila podremos empezar a rellenar con los datos que queremos ingresar al sistema, tal como muestra la imagen anterior.

| Importando Archivo CSV                     |   |
|--------------------------------------------|---|
| Importar Archivo: Descargar Archivo Base 🛓 |   |
|                                            | 2 |
| Cargar Archivo Volver                      |   |

Cuando tengamos el archivo con los datos que deseamos ingresar, procedemos a guardar el archivo y vamos a la página para poder cargar el archivo en el botón Seleccionar (recuadro azul), luego seleccionamos el archivo en la ventana de buscador de archivos y le damos al botón "Cargar Archivo", al realizarlo se cargaran todos los datos que tenemos en nuestro archivo masivo.

### Carga masiva de directorio

| Importando Archivo CSV                     |             |  |  |  |  |  |  |  |  |
|--------------------------------------------|-------------|--|--|--|--|--|--|--|--|
| Importar Archivo: Descargar Archivo Base 🛋 |             |  |  |  |  |  |  |  |  |
|                                            | Seleccionar |  |  |  |  |  |  |  |  |
| Cargar Archivo Volver                      |             |  |  |  |  |  |  |  |  |

El primer paso es descargar el archivo base que se encuentra en el icono de descarga que está marcado con el rectángulo azul.

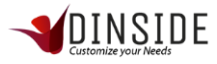

| E                                                                                                    | 🛱 🔊 ्र न् 🥵 masivo_directorio - Excel |                          |                                                                                  |                                   |           |                                   |                                |                   |                                       |                        |                                            |                       | nic. ses.         | - 0     | ×                                                   |                           |        |
|----------------------------------------------------------------------------------------------------|---------------------------------------|--------------------------|----------------------------------------------------------------------------------|-----------------------------------|-----------|-----------------------------------|--------------------------------|-------------------|---------------------------------------|------------------------|--------------------------------------------|-----------------------|-------------------|---------|-----------------------------------------------------|---------------------------|--------|
| Arc                                                                                                    | hivo Inicio                           | Insertar                 | Disposición                                                                      | de página F                       | órmulas D | atos Revisa                       | r Vista                        | Ayuda Ç           | ¿Qué desea l                          | hacer?                 |                                            |                       |                   |         |                                                     | 우 Compartir               | 방      |
| Pe                                                                                                    | gar 💉                                 | Calibri<br>N <u>KS</u> - | <ul> <li>11 ×</li> <li>11 ×</li> <li>10 ×</li> <li>10 ×</li> <li>10 ×</li> </ul> | A <sup>*</sup> A <sup>*</sup> ≡ = | = <b></b> | 란 Ajustar<br>☐ Combir<br>ineación | texto<br>nary centrar   *<br>r | General<br>\$ - % | • • • • • • • • • • • • • • • • • • • | Formato<br>condicional | Dar formato E<br>• como tabla •<br>Estilos | istilos de<br>celda * | Insertar Eliminar | Formato | ∑ · A<br>↓ ·<br>Ordenar y<br>filtrar · ·<br>Edición | Buscar y<br>seleccionar * | ^      |
| H3                                                                                                    | -                                     | : ×                      | $\checkmark f_X$                                                                 |                                   |           |                                   |                                |                   |                                       |                        |                                            |                       |                   |         |                                                     |                           | ~      |
| _                                                                                                    | А                                     | В                        | С                                                                                | D                                 | E         | F                                 | G                              | Н                 | 1                                     | J                      | к                                          | L                     | м                 | N       | 0                                                   | Р                         | ( 🔺    |
| 2<br>3<br>4<br>5<br>6<br>7<br>8<br>9<br>10<br>11<br>12<br>13<br>14<br>15<br>16<br>17<br>18<br>19<br>20<br>21<br>22 | 17768997-1                            | sebastian                | briceño                                                                          | sebastian.br                      | 562222222 | 5,6942E+10                        | desarollador                   |                   |                                       |                        |                                            |                       |                   |         |                                                     |                           |        |
| _23                                                                                                    | L                                     | masivo dir               | ectorio                                                                          | (+)                               |           |                                   |                                |                   |                                       |                        | : •                                        |                       |                   | 1       |                                                     | 1                         |        |
| Listo                                                                                                    |                                       |                          |                                                                                  | 0                                 |           |                                   |                                |                   |                                       |                        | ·                                          |                       |                   |         | ■                                                   |                           | + 100% |

Descargaremos un archivo .CSV que será modificable desde Excel, cuando lo tengamos abierto podremos visualizar 8 campos los cuales tienen su descripción en la primera línea, las descripciones son las siguientes:

- A1: ingresar Rut de la persona
- B1: ingresar nombre de la persona
- C1: ingresar apellido de la persona
- D1: ingresar correo de la persona
- E1: ingresar teléfono de la persona ej: +56 2 222222
- F1: ingresar celular de la persona ej: +56 9 9999999
- G1: ingresar cargo de la persona
- H1: ingresar área de la persona, se debe ingresar el ID del área se encuentra en el administrador de áreas columna (#)

Bajo la primera fila podremos empezar a rellenar con los datos que queremos ingresar al sistema, tal como muestra la imagen anterior.

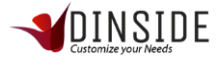

| Importando Archivo CSV                     |                             |
|--------------------------------------------|-----------------------------|
| Importar Archivo: Descargar Archivo Base 🕹 |                             |
| Cargar Archivo Volver                      | Ningún archivo seleccionado |

Cuando tengamos el archivo con los datos que deseamos ingresar, procedemos a guardar el archivo y nos vamos a la página para poder cargar el archivo en el botón Seleccionar (recuadro azul), luego seleccionamos el archivo en la ventana de buscador de archivos y le damos al botón "Cargar Archivo", al realizarlo se cargaran todos los datos que tenemos en nuestro archivo masivo.

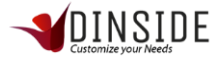